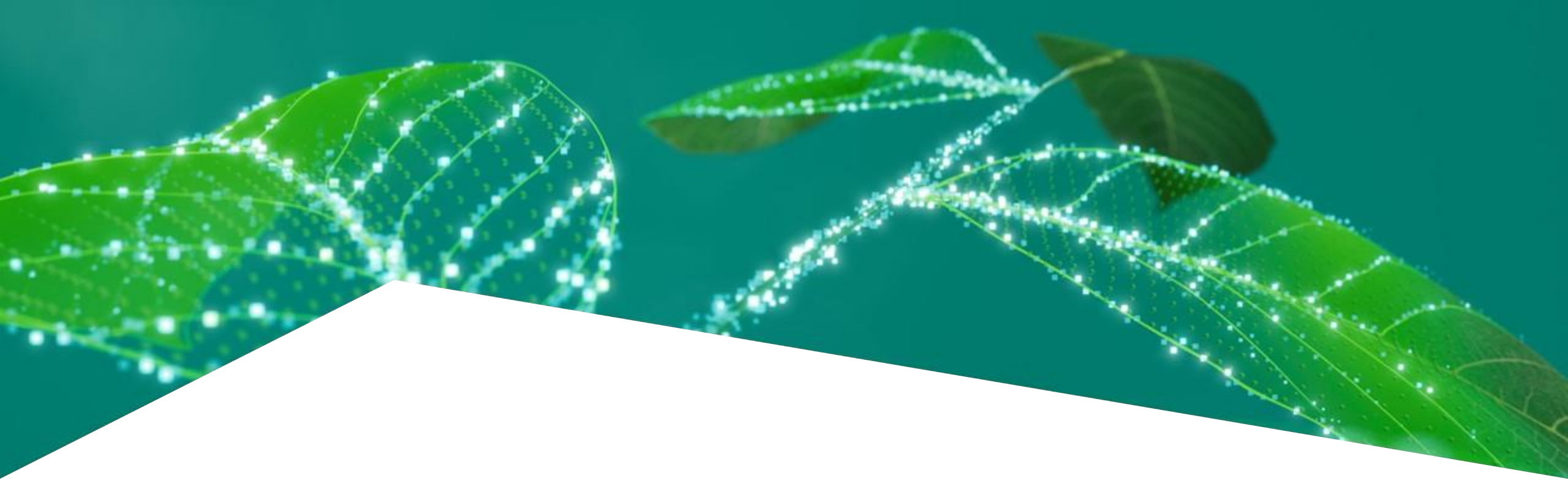

# **XMC7200 Development Environment**

Infineon Technologies Japan K.K. 2024.5.29

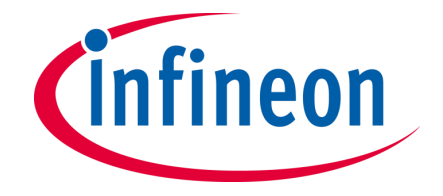

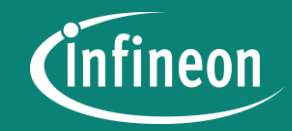

# **Microcontroller Portfolio**

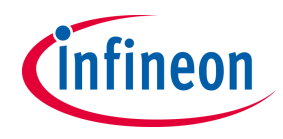

#### **Infineon Microcontroller Portfolio Overview**

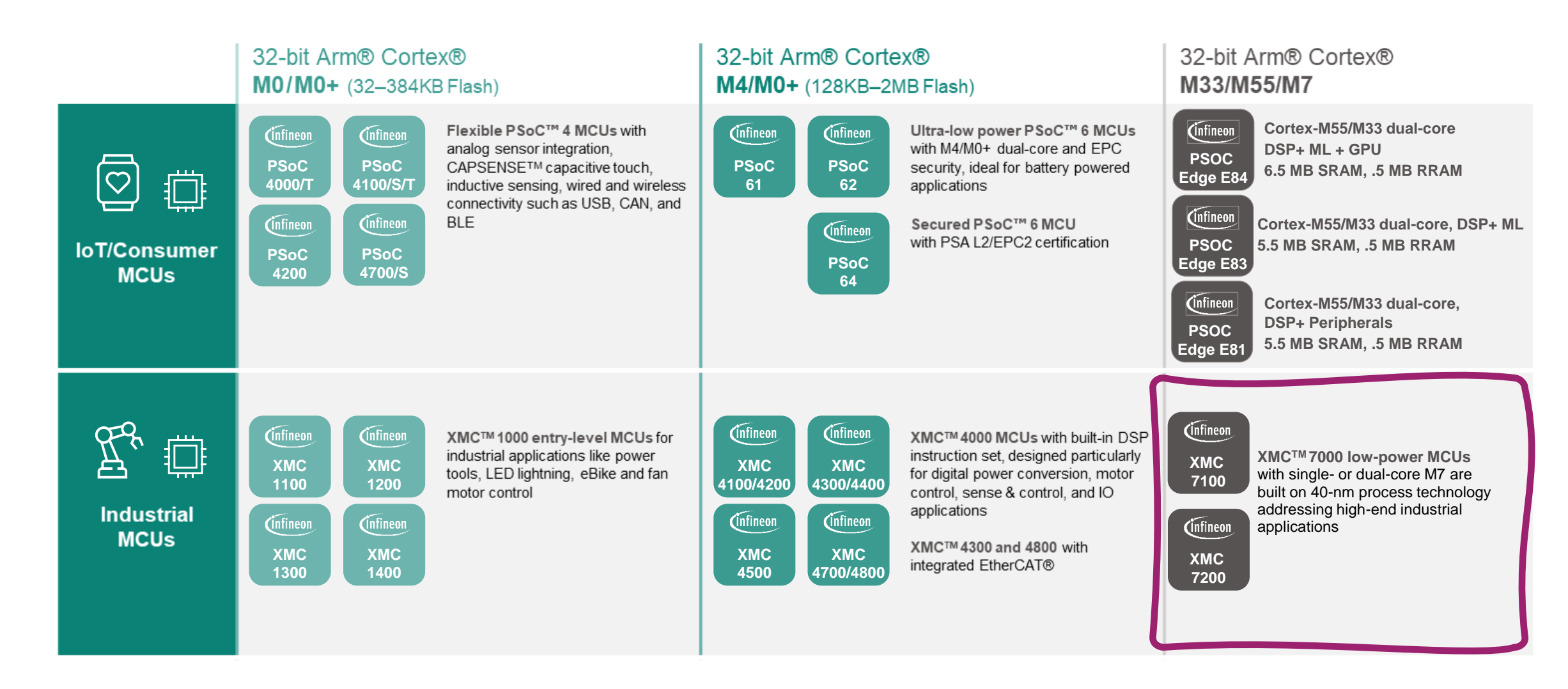

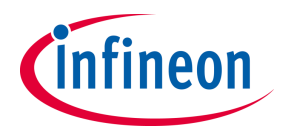

#### XMC7000 at a glance

#### **Product** features

- Single/ Dual Arm Cortex®-M7 CPU (up to 350-MHz) for primary processing
- Arm Cortex®-M0+ (100-MHz) for peripheral & security processing
- Up to 105x 16-bit & 16x 32-bit timer/counter pulse-width modulator blocks
- Up to 11x reconfigurable Serial Communication Blocks
- Up to Up to 220 Programmable I/Os
- 3x SAR ADC (up to 1Msps) with up to 57 external channels
- Up to 10x CAN FD
- Crypto Engine support
- 5 different low power modes
- Extended voltage operating range: 2.7 to 5.5V
- Extended temperature range: -40 to 125°C

#### Value proposition

- Optimal solution for motor control
- Cost-optimization & robustness: uses an available 40nm platform
- Scalable solution: 2 series, 17 different package-memory combinations
- ➢ ModusToolbox<sup>™</sup> as software development platform
- Advanced security options
- Power saving for energy-critical applications

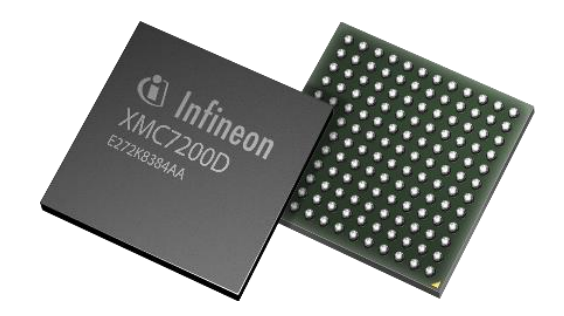

#### **Availability & material**

- ✓ Samples already available
- ✓ Evaluation board already available
- ✓ Marketing material & Datasheet:

infineon.com/XMC7000

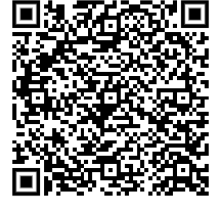

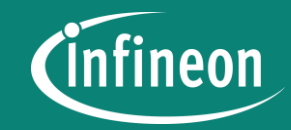

# **ModusToolbox**<sup>™</sup>

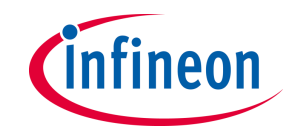

- このドキュメントは、XMC7200評価キット (KIT\_XMC72\_EVK) でポテンショメータ(可変抵抗器)の値に応じ てLEDの輝度を変更するプロジェクトをModusToolbox(開発環境)上で作成する手順を説明するものです。

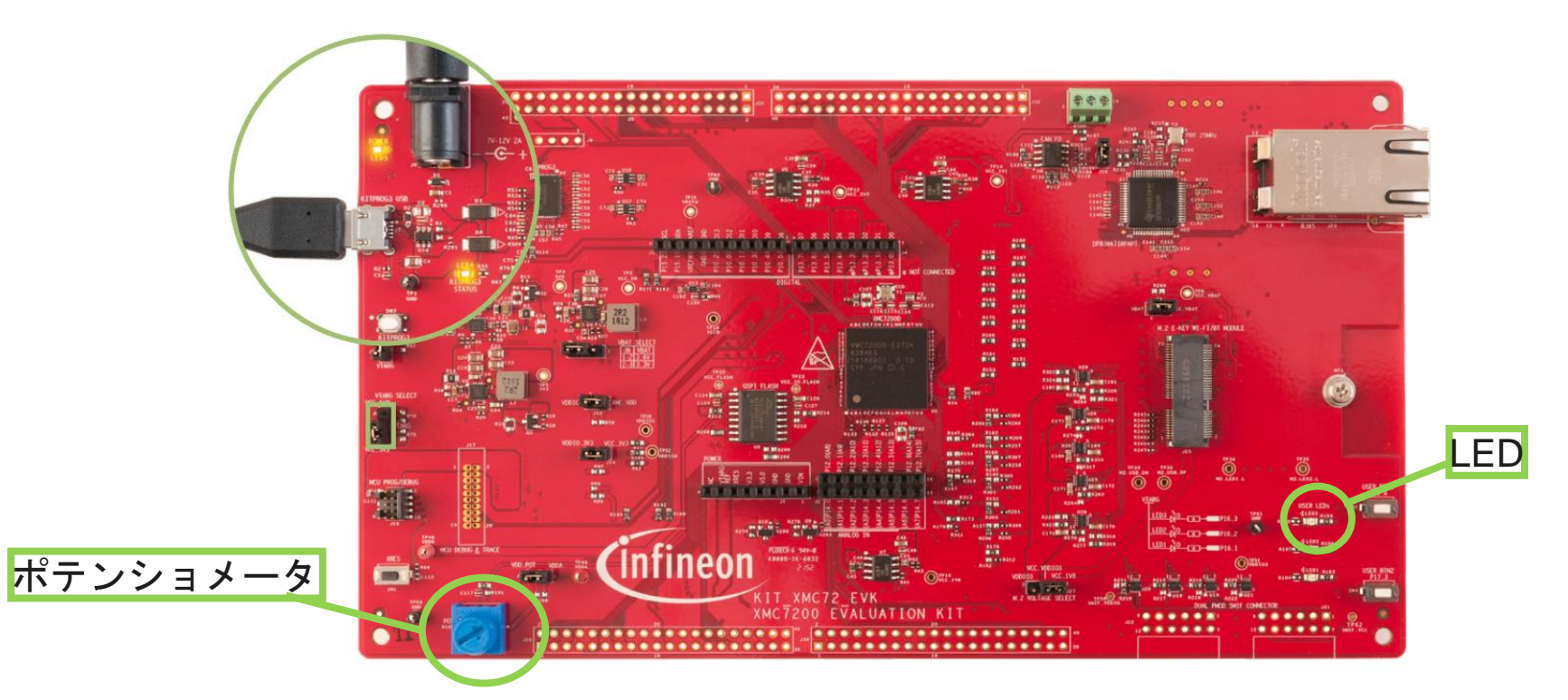

https://www.infineon.com/cms/jp/product/evaluation-boards/kit\_xmc72\_evk/

#### Reference

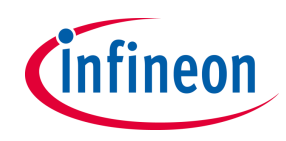

#### - XMC7200 Manual

XMC7200 Datasheet 32-bit Arm® Cortex-M7

https://www.infineon.com/dgdl/Infineon-XMC-7200-Datasheet-DataSheet-v01\_00-EN.pdf?fileId=8ac78c8c8412f8d30184443173374425

XMC7000 MCU family architecture Technical reference manual https://www.infineon.com/dgdl/Infineon-XMC7000 MCU FAMILY\_ARCHITECTURE\_TECHNICAL\_REFERENCE\_MANUAL-UserManual-v03\_00-EN.pdf?fileId=8ac78c8c850f4bee01859d6b36155cad

XMC7200 MCU registers Technical reference manual https://www.mouser.com/pdfDocs/Infineon-XMC7200 Technical-reference-manual-UserManual-v01 00-EN.pdf

#### Application Note

https://www.infineon.com/cms/jp/product/microcontroller/32-bit-industrial-microcontroller-based-on-arm-cortex-m/32-bit-xmc7000-industrial-microcontroller-arm-cortex-m7/#!documents

AN235616 - Debug XMC7000 MCU in ModusToolbox<sup>™</sup> environment <u>https://www.infineon.com/dgdl/Infineon-AN235616\_Debug\_XMC7000\_MCU\_in\_ModusToolbox\_environment-ApplicationNotes-v01\_00-</u> <u>EN.pdf?fileId=8ac78c8c8412f8d3018455dc4b2006ef</u>

AN234282 - Using a SAR ADC in XMC7000 family

https://www.infineon.com/dgdl/Infineon-AN234282-Using a SAR ADC in XMC7000 Family-ApplicationNotes-v01\_00-EN.pdf?fileId=8ac78c8c8412f8d3018451d1b5930227

AN234119 - Timer, Counter, and PWM (TCPWM) usage in XMC7000 family

https://www.infineon.com/dgdl/Infineon-AN234119 - Timer\_Counter\_and\_PWM\_TCPWM\_usage\_in\_XMC7000\_family-ApplicationNotes-v03\_00-EN.pdf?fileId=8ac78c8c8412f8d301845123daf24f35

AN234226 - XMC7000 MCU: Usage of Interrupts

https://www.infineon.com/dgdl/Infineon-AN234226 - XMC7000 MCU Usage of Interrupts-ApplicationNotes-v03 00-EN.pdf?fileId=8ac78c8c8412f8d3018451e417060290

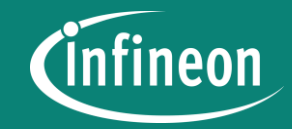

# ModusToolbox<sup>™</sup> overview

ModusToolbox<sup>™</sup>とは?

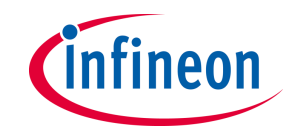

- > 特徴
  - Eclipseをベースに作成されたInfineonの統合開発環境(IDE)
  - XMCをはじめPSoC<sup>™</sup>, AIROC<sup>™</sup>等のInfineon製デバイスをサポート
  - コードサイズや機能等の制限無く無償で利用可能
  - ツールチェーンによる機械学習, Connectivity, セキュリティのサポート
  - GitHubによるサンプルコード,ミドルウェア,デバイスドライバーの提供
  - カスタムBSP(ボードサポートパッケージ)作成のためのBSP Assistant
  - Infineon Developer Communityによるオンライン技術サポート

ModusToolbox

https://www.infineon.com/cms/jp/design-support/tools/sdk/modustoolbox-software/

Infineon Developer Community

https://community.infineon.com/?category.id=jp

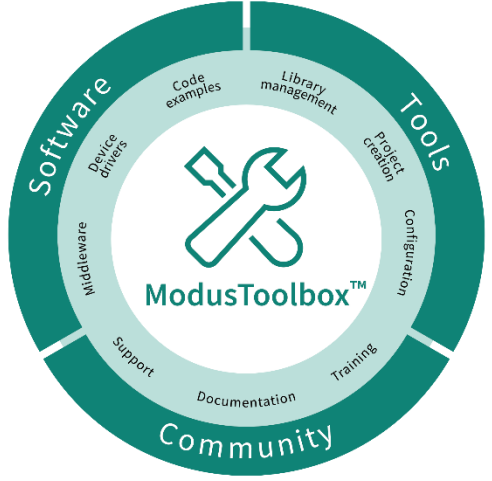

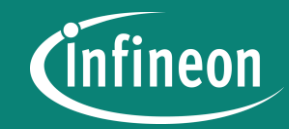

# Project creation for KIT\_XMC72\_EVK

Preparation

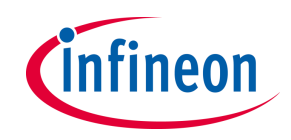

- > 以下の開発環境をインストールして ください。
  - ModusToolbox 3.2
     <u>https://www.infineon.com/cms/en/design-support/tools/sdk/modustoolbox-software/</u>
- > デザインサポートのPCB設計データ よりKIT\_XMC72\_EVKの回路図(pdf) をダウンロードしてください。

https://www.infineon.com/cms/jp/product/e valuation-boards/kit\_xmc72\_evk/

Note: 回路図はマイコンに接続された外部部品 (LED等)の接続ポート番号の確認等で使用します。

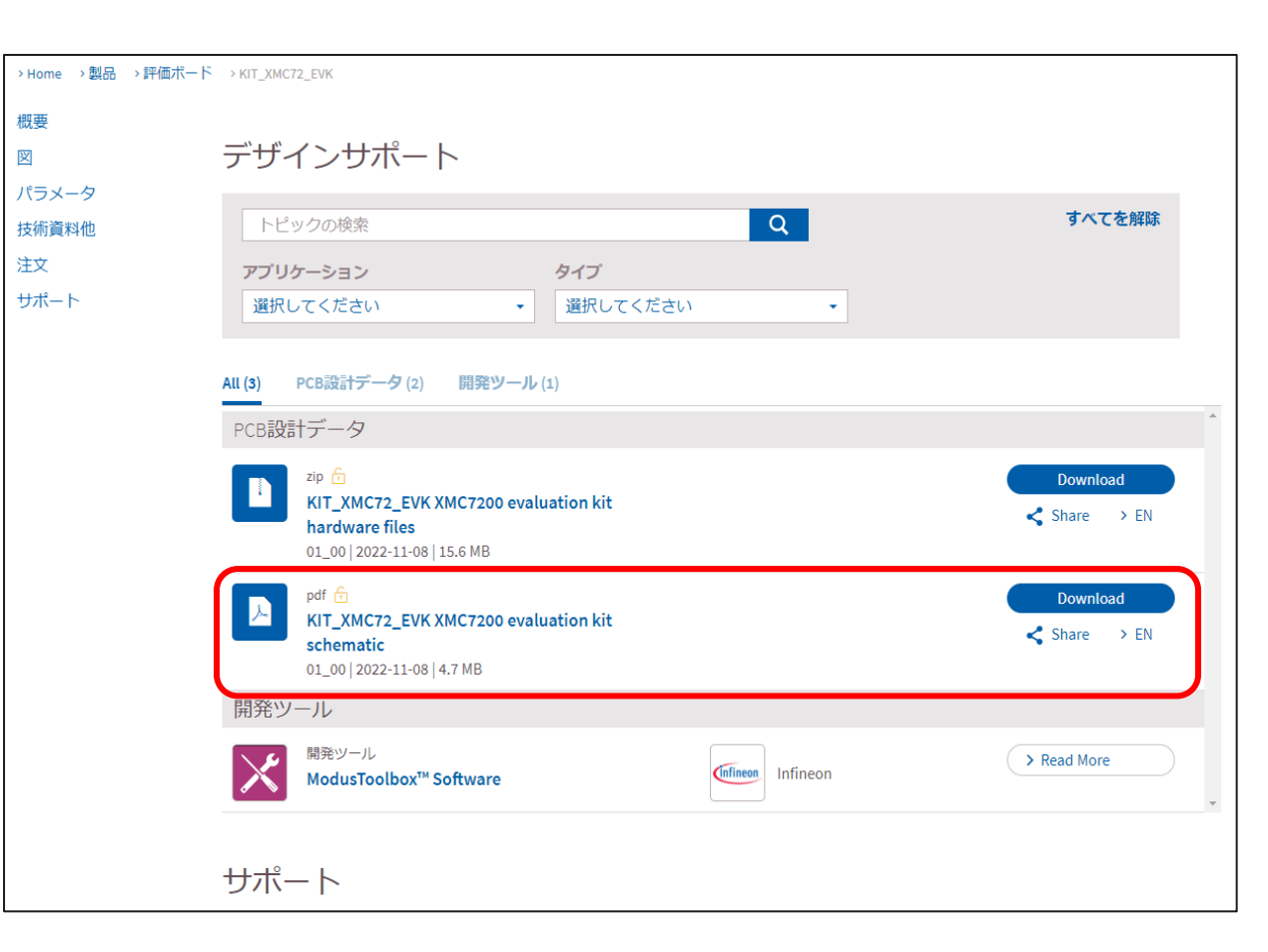

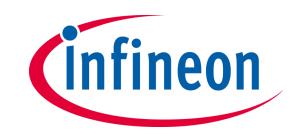

- 1. スタートメニューよりEclipse IDE for ModusToolbox 3.2をクリックして ModusToolboxを起動します。
- 2. プロジェクトを格納するワークスペース・フォルダを指定します。 Note: フォルダ名, Path/ニマルチバイト文字, スペースを使用しないでください。
- 3. Launchをクリックします。

Note:End User License Agreementのダイアログが表示された場合はAcceptをクリックしてください。

|          | ModusToolbox 3.1 (Current user) ^<br>新規 | Eclipse IDE for ModusToolbox™ 3.1 Launcher                                                                                     | : |
|----------|-----------------------------------------|----------------------------------------------------------------------------------------------------|---|
|          | bsp-assistant 1.10.0<br>新規              | Select a directory as workspace                                                                                                |   |
|          | bt-configurator 2.80.0<br>新規            | Eclipse IDE for ModusToolbox <sup>™</sup> 3.1 uses the workspace directory to store its preferences and development artifacts. |   |
|          | capsense-configurator 6.10.0<br>新規      | 2                                                                                                    | _ |
| 8        | capsense-tuner 6.10.0<br>TUNE 新規        | Workspace: C:¥user¥work¥modus¥KIT_XMC72_EVK_WS ~ Browse                                                                        |   |
|          | dashboard 3.1.0<br>START 新規             |                                                                                                    |   |
|          | device-configurator 4.10.0<br>DEV 新規    |                                                                                                    |   |
| <u>~</u> | dfuh-tool 2.0.0<br>新規                   | Use this as the default and do not ask again                                                                                   |   |
| 1        | Eclipse IDE for ModusToolbox 3.1        | <u>R</u> ecent Workspaces                                                                                                    |   |
| ch       | ez-pd-configurator 1.21.0<br>新規         | 3 Launch Cancel                                                                                                    |   |
| 0        | . fw-loader 3 5 0                       |                                                                                                    |   |
| Ŧ        | ₽ ここに入力して検索                             |                                                                                                    |   |

#### プロジェクトの新規作成(1/3)

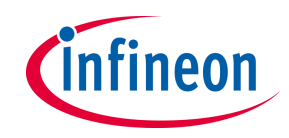

1. Quick panelのNew Apprication又は、File → New → ModusToolbox Applicationを 選択します。

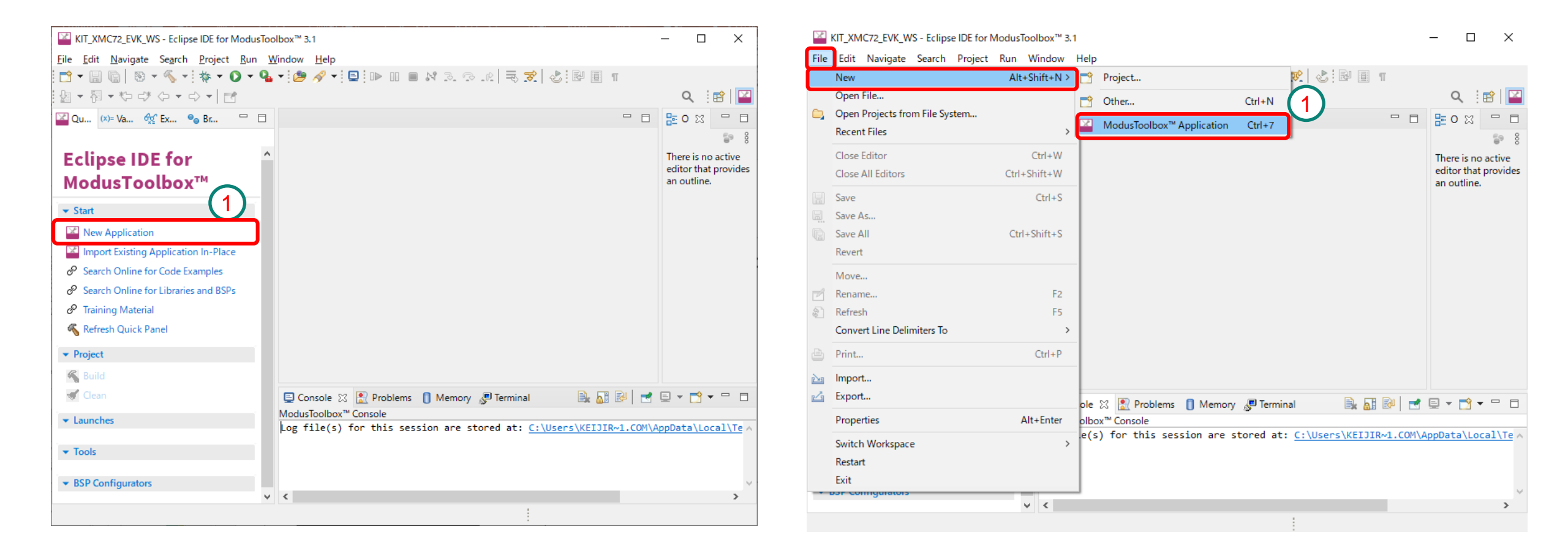

#### プロジェクトの新規作成(2/3)

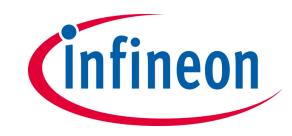

# 2. XMC BSPs(Board Support Package)のKIT\_XMC72\_EVKを選択しNextをクリックします。

| s<br>5                | MCU/SOC/SIP                                                                                                    | Connectivity                                                                                                    | ^                                                                                                    | The KIT_XMC72_EVK, a 272-pin                                                                                                    |
|-----------------------|----------------------------------------------------------------------------------------------------|----------------------------------------------------------------------------------------------------|----------------------------------------------------------------------------------------------------|----------------------------------------------------------------------------------------------------|
| s                     |                                                                                                    |                                                                                                    |                                                                                                    | eraldation board is based on the                                                                                                    |
|                       |                                                                                                    |                                                                                                    |                                                                                                    | XMC7000 family of devices. XMC7000                                                                                                    |
| PS                    |                                                                                                    |                                                                                                    |                                                                                                    | MCU is designed for industrial                                                                                                    |
| ging BSPs             |                                                                                                    |                                                                                                    |                                                                                                    | carries a XMC7000D microcontroller a                                                                                                    |
|                       |                                                                                                    |                                                                                                    |                                                                                                    | M.2 interface connector for interfacing                                                                                                    |
| DL7141_FOC_3SH        | XMC1404-Q064x0200                                                                                                    | <none></none>                                                                                                    |                                                                                                    | radio modules based on AIROC <sup>™</sup> Wi-Fi                                                                                                    |
| )L7141_TRAP_1SH       | XMC1404-Q064x0200                                                                                                    | <none></none>                                                                                                    |                                                                                                    | and Bluetooth® combos (currently                                                                                                    |
| D700A_FOC_3SH         | IMD701A-Q064x128 (XMC1404-Q064x0128)                                                                                                    | <none></none>                                                                                                    |                                                                                                    | not supported), SMIF dual header                                                                                                    |
| PLT2GO_XMC4200        | XMC4200-F64x256                                                                                                    | <none></none>                                                                                                    |                                                                                                    | compatible with Digilent Pmod for                                                                                                    |
| PLT2GO_XMC4400        | XMC4400-F100x512                                                                                                    | <none></none>                                                                                                    |                                                                                                    | (currently not supported) and headers                                                                                                    |
| 11_BOOT_001           | XMC1100-T038x0064                                                                                                    | <none></none>                                                                                                    |                                                                                                    | compatible with Arduino for                                                                                                    |
| 12_BOOT_001           | XMC1200-T038x0200                                                                                                    | <none></none>                                                                                                    |                                                                                                    | interfacing Arduino shields. In                                                                                                    |
| 13_BOOT_001           | XMC1302-T038x0200                                                                                                    | <none></none>                                                                                                    |                                                                                                    | addition, the board features an on-                                                                                                    |
| 14_BOOT_001           | XMC1404-Q064x0200                                                                                                    | <none></none>                                                                                                    |                                                                                                    | board programmer/debugger                                                                                                    |
| 43_RELAX_ECAT_V1      | XMC4300-F100x256                                                                                                    | <none></none>                                                                                                    |                                                                                                    | (KitProg3), a 512-Mbit QSPI NOR flash,                                                                                                    |
| 45_RELAX_V1           | XMC4500-F100x1024                                                                                                    | <none></none>                                                                                                    |                                                                                                    | CAN FD transceiver, Gigabit Ethernet                                                                                                    |
| 47_RELAX_V1           | XMC4700-F144x2048                                                                                                    | <none></none>                                                                                                    |                                                                                                    | interface a micro-B connector for USB                                                                                                    |
| 48 RELAX ECAT V1      | XMC4800-F144x2048                                                                                                    | <none></none>                                                                                                    |                                                                                                    | device interface, three user LEDs, one                                                                                                    |
| 72_EVK                | XMC7200D-E272K8384                                                                                                    | <none></none>                                                                                                    |                                                                                                    | potentiometer, and two push buttons.                                                                                                    |
| /2_EVK_MUK_43439M2    | 2 XMC7200D-E272K8384                                                                                                    | LBEE5KLTYN (CYW4                                                                                                    | 43                                                                                                    | The board supports operating voltages                                                                                                    |
| IERIC                 | XMC1404-Q064x0200                                                                                                    | <none></none>                                                                                                    | $\mathbf{v}$                                                                                                    | from 3.3 V to 5.0 V for XMC7000D                                                                                                    |
|                       |                                                                                                    |                                                                                                    | >                                                                                                    | device.                                                                                                    |
|                       |                                                                                                    |                                                                                                    |                                                                                                    |                                                                                                    |
| le mannest data (4996 | ms)                                                                                                    |                                                                                                    |                                                                                                    |                                                                                                    |
| , db                  | *                                                                                                    |                                                                                                    |                                                                                                    |                                                                                                    |
|                       | 9.119 03-3<br>DL7141_FOC_3SH<br>DL7141_TRAP_1SH<br>D700A_FOC_3SH<br>PLT2GO_XMC4200<br>PLT2GO_XMC44000<br>11_BOOT_001<br>12_BOOT_001<br>13_BOOT_001<br>13_BOOT_001<br>13_BOOT_001<br>13_RELAX_ECAT_V1<br>14_BOOT_001<br>13_RELAX_V1<br>15_RELAX_V1<br>15_RELAX_V1 | ging 03+3           0L7141_FOC_3SH         XMC1404-Q064x0200           0L7141_TRAP_1SH         XMC1404-Q064x0200           0700A_FOC_3SH         IMD701A-Q064x128 (XMC1404-Q064x0128)           PLT2GO_XMC4200         XMC4200-F64x256           PLT2GO_XMC4400         XMC1100-T038x0064           12,800T_001         XMC1100-T038x0200           3_BOOT_001         XMC1404-Q064x0200           13_RELAX_ECAT_V1         XMC4300-F100x256           15_RELAX_V1         XMC4700-F144x2048           12_EVK         XMC4700-F144x2048           12_EVK         XMC7200D-E272K8384           12_EVK         XMC1404-Q064x0200 | SING USES            DL7141_FOC_3SH         XMC1404-Q064x0200            DL7141_TRAP_1SH         XMC1404-Q064x0200            D1700A_FOC_3SH         IMD701A-Q064x128 (XMC1404-Q064x0128)            PLT2GO_XMC4200         XMC4200-F64x256            PLT2GO_XMC4400         XMC4200-F64x256             PLT2GO_XMC4400         XMC1100-T038x0064             11_BOOT_001         XMC1100-T038x0004              2_BOOT_001         XMC1404-Q064x0200               3_BOOT_001         XMC1404-Q064x0200                3_BOOT_001         XMC1404-Q064x0200                 3_BOOT_001         XMC1404-Q064x0200 | ging USF3       XMC1404-Q064x0200 <none>         0L7141_TRAP_1SH       XMC1404-Q064x0200       <none>         02700A_FOC_3SH       IMD701A-Q064x128 (XMC1404-Q064x0128)       <none>         PLT2GO_XMC4200       XMC4200-F64x256       <none>         PLT2GO_XMC4200       XMC4400-F100x512       <none>         11_BOOT_001       XMC1100-T038x0064       <none>         12_BOOT_001       XMC1200-T038x0200       <none>         3_BOOT_001       XMC1404-Q064x0200       <none>         13_BOOT_001       XMC1404-Q064x0200       <none>         13_RELAX_ECAT_V1       XMC4500-F100x256       <none>         15_RELAX_V1       XMC4500-F100x1024       <none>         15_RELAX_V1       XMC4500-F104x2048       <none>         12_EVK       XMC7000D-E272K8384       <none>         12_EVK_MUR_43439M2       XMC1404-Q064x0200       <none>         12_EVK_MUR_43439M2       XMC1404-Q064x0200       <none></none></none></none></none></none></none></none></none></none></none></none></none></none></none></none> |

#### プロジェクトの新規作成(3/3)

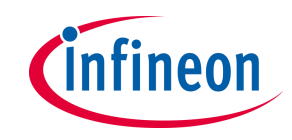

Getting StartedのEmpty Appをチェックします。
 New Application Nameに"ADC\_PWM\_PJ"を設定します(任意指定可)
 Createをクリックします。

| Select Application - Project Creator 2.10                                                                                                    | - 🗆 X                                                                                                    |                                                                                                    |
|----------------------------------------------------------------------------------------------------|----------------------------------------------------------------------------------------------------|----------------------------------------------------------------------------------------------------|
| Settings       Help         Application(s) Root Path:       C:/user/work/modus/KIT_XMC72_EVK_WS         Target IDE:       Eclipse IDE for ModusToolbox™         Enter filter text | Browse  This is a minimal starter application template for Infineon MCU devices. For more details, see the <u>README on</u> <u>GitHub</u> . | Note: Peripherals以下/こXMC7200/こ搭<br>載されたペリフェラル用のテンプレー<br>ト(サンプル)が用意されており、各ペリ<br>フェラルの使用方法を参照する事が出来<br>ます。<br>また、WebサイトよりXMC7000シリーズ<br>のアプリケーションノートを参照できます。<br>https://www.infineon.com/cms/jp/produ<br>ct/microcontroller/32-bit-industrial-<br>microcontroller/32-bit-industrial- |
| Application(s): Empty App<br>Application(s) Root Path: C:/user/work/modus/KIT_XMC72_EVK_WS<br>Press "Create" to create the selected application(s).                               | <pre></pre>                                                                                                    | <u>m/32-bit-xmc7000-industrial-</u><br><u>microcontroller-arm-cortex-m7/</u>                                                                                                    |

2024-05-29

ModusToolBoxパースペクティブ

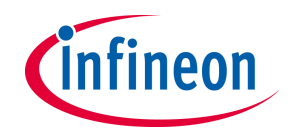

> プロジェクトを生成するとModusToolboxパースペクティブ(画面レイアウト)が 表示されます。

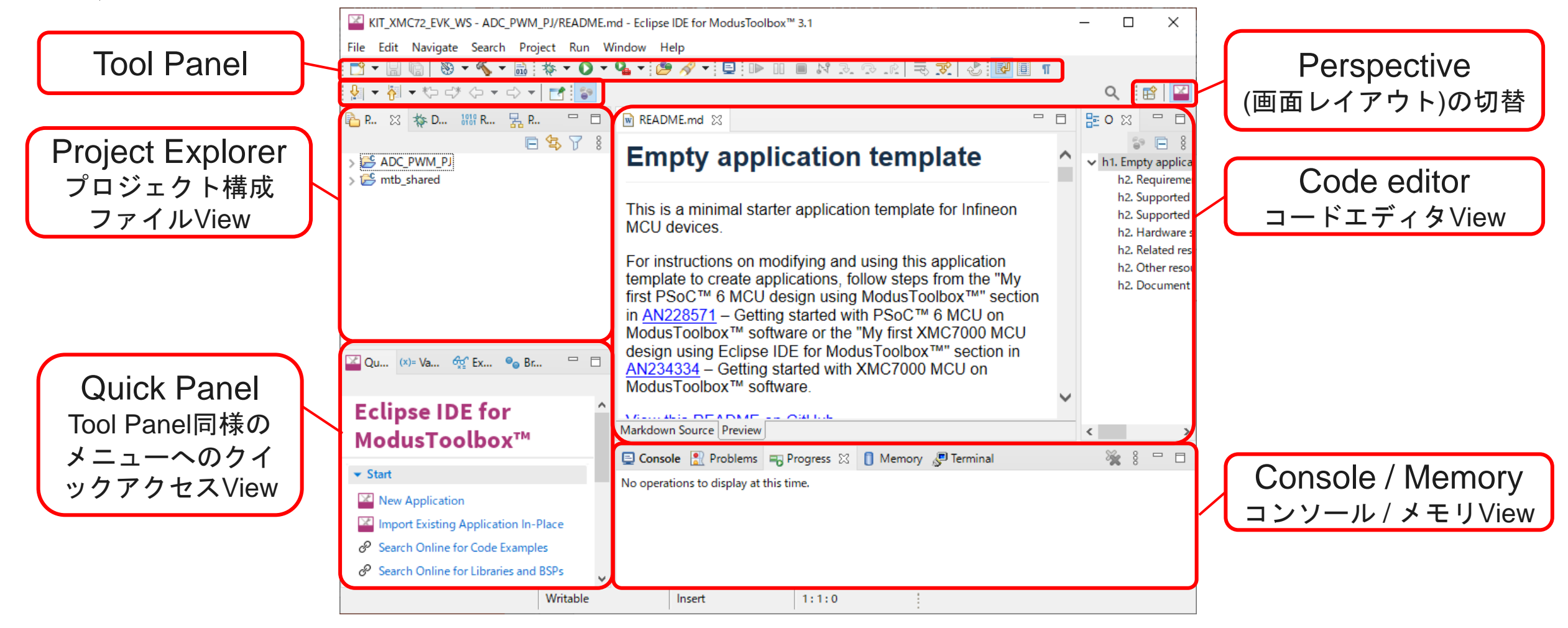

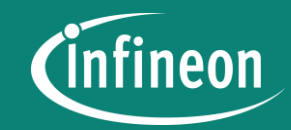

# **Configuring with Device Configurator**

Device Configuratorの起動

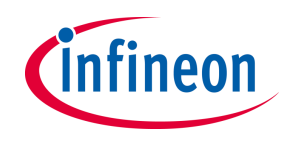

- > プロジェクトには以下の機能を実装します。
  - ポテンショメータ(可変抵抗器)の値を12bit SAR ADC(A/Dコンバータ)で取得
  - 12bit SAR ADCの値に応じてLEDに接続したTCPWM(PWM)の値を設定
- > 12bit SAR ADCやTCPWMといったペリフェラルや、ペリフェラルを動作させる クロック、LEDに接続するGPIO(I/O)の設定はModusToolboxのDevice Configuratorを使用して行います。

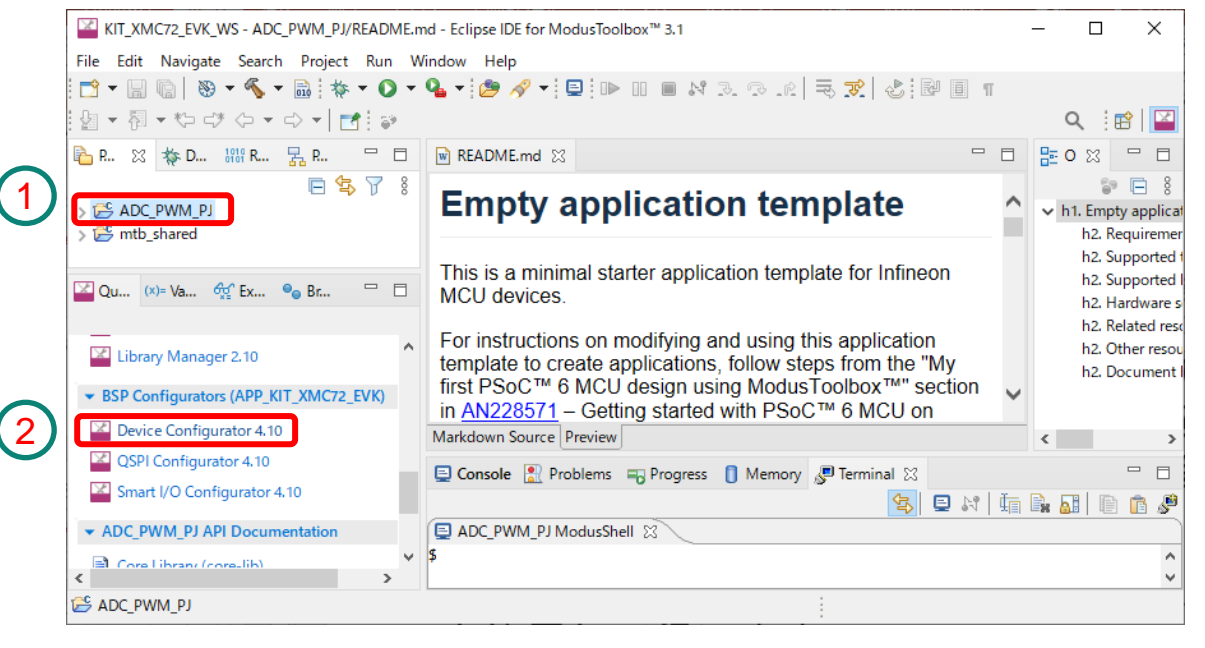

- 1. Project ExplorerでADC\_PWM\_PJプロ ジェクトをクリックして選択します。
- 2. Quick PanelでDevice Configurator をク リックします。

**Note:** Project ExplorerでADC\_PWM\_PJプロジェクト を選択することでQuick Panel/こDevice Configurator が現れます。

#### 12bit SAR ADCの設定(1/5)

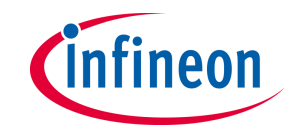

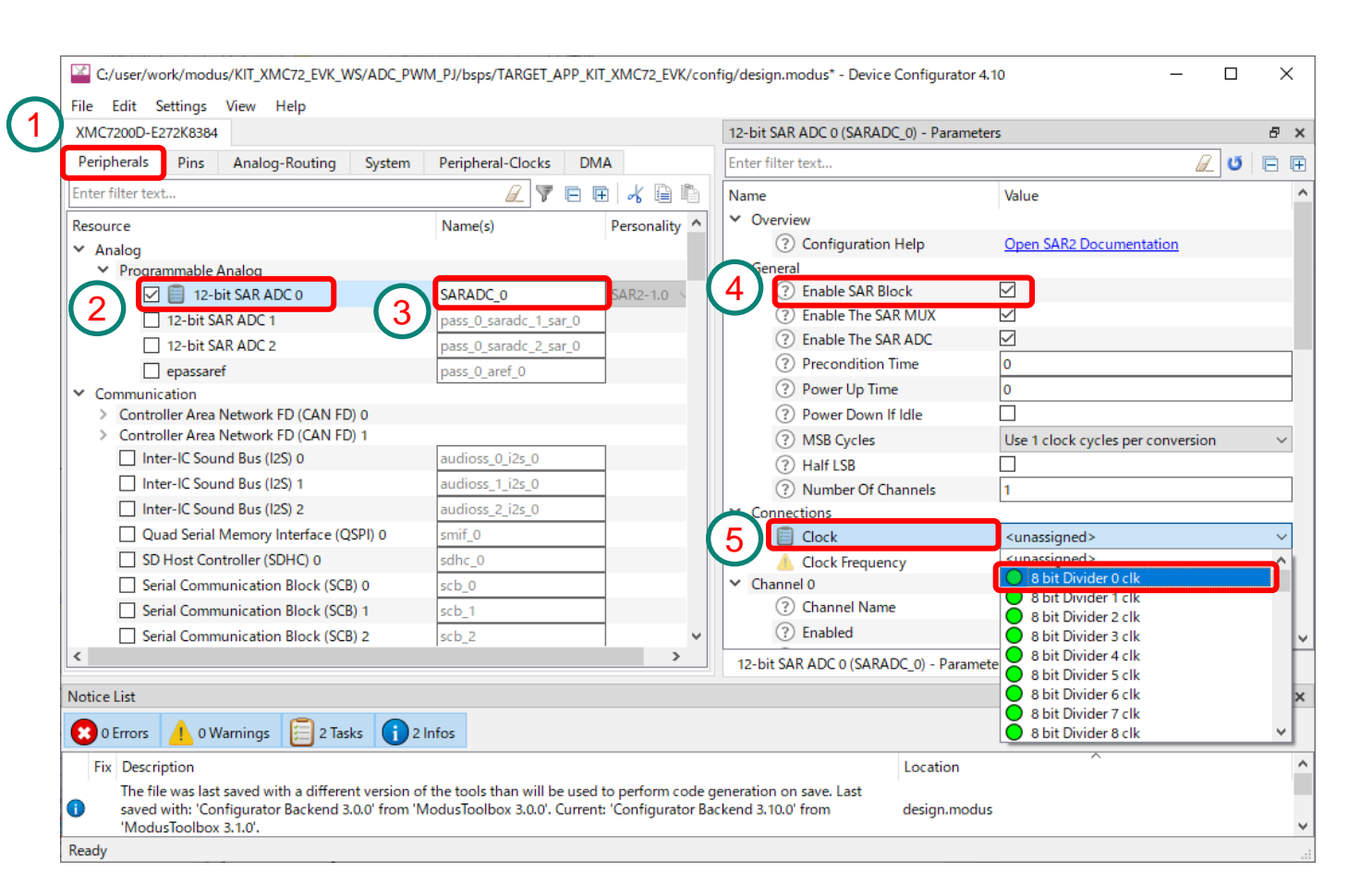

1. Device Configurator  $\mathcal{O}$ Peripheralsタブをクリックします。 2. 12bit SAR ADC 0をチェックします。 3. Name(s)に"SARADC 0"を設定し ます。 Note: Name(s)に設定した名前は、ソース コード(main.c) からライブラリ(PDL/HAL) を使 用してアクセスする際に、関数の引数として使 用されます(SARADC 0 HW, SARADC 0 config等) 4. Enable SAR Blockをチェックしま す。 5. Clockに"8 bit Divider 0 clk"を設 定します。

#### 12bit SAR ADCの設定(2/5)

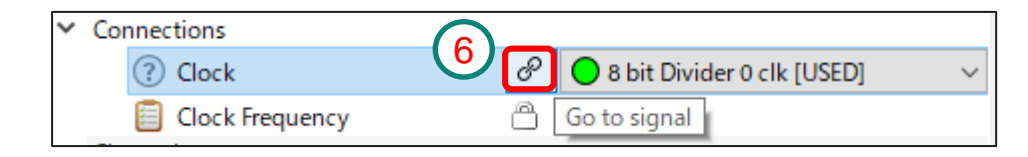

| rie rait settings view                 | <u>H</u> elp                |                          |                      |                          |                                       |                                 |
|----------------------------------------|-----------------------------|--------------------------|----------------------|--------------------------|---------------------------------------|---------------------------------|
| XMC7200D-E272K8384                     |                             |                          |                      | 8 bit Divider 0 - Pa     | rameters                              | 8 ×                             |
| Peripherals Pins Ana                   | log-Routing System          | Peripheral-Clocks        | DMA                  | Enter filter text        |                                       | 🖉 🗉 🖻                           |
| Enter filter text                      |                             | 🖉 🔻 E                    | 🖽 🖌 🗎 🖡              | Name                     | Value                                 |                                 |
| Resource                               | Name(s)                     | Personality              |                      | ∧ ∨ Overview             |                                       |                                 |
| <ul> <li>Peri Clock Group 0</li> </ul> |                             |                          |                      | (?) Config               | uration Help Open Peripherals Clock [ | Dividers Documentation          |
| ✓ 8 bit                                |                             | -                        |                      | ✓ General                |                                       |                                 |
| 8 bit Divider 0                        | peri_0_group_0_div_8_0      | _                        |                      | (?) Source               | Clock 💾 CLK_HF2 (196 MHz ±            | : 4%)                           |
| 8 bit Divider 1                        | peri_0_group_0_div_8_1      |                          |                      | 2 Divider                | r [16                                 |                                 |
| 8 bit Divider 2                        | peri_0_group_0_div_8_2      |                          |                      | (?) Freque               | ncy 📋 12.25 MHz ± 4%                  |                                 |
| 🗹 8 bit Divider 3                      | CYBSP_TRACE_CLK_DIV         | Peripheral Clock-1.0     |                      | (?) Start o              | n Reset 🗹                             |                                 |
| > 16 bit                               |                             |                          |                      | Periph                   | erals 🖉 🔵 12-bit SAR AD               | C 0 clock_sar (SARADC_0) [USED] |
| > 24.5 bit                             |                             |                          |                      |                          |                                       |                                 |
| <ul> <li>Peri Clock Group 1</li> </ul> |                             |                          |                      |                          | (9)                                   |                                 |
|                                        | DEPL CLK 1.0                | Davinhaval Clask 1.0     |                      |                          |                                       |                                 |
| 7                                      | PERICER_1_0                 | Peripheral Clock-1.0     | ·                    |                          |                                       |                                 |
| B bit Divider 1                        | peri_0_group_1_div_8_1      | -                        |                      |                          |                                       |                                 |
| B bit Divider 2                        | peri_0_group_1_div_8_2      | -                        |                      |                          |                                       |                                 |
| 8 bit Divider 3                        | peri_0_group_1_div_8_3      | -                        |                      |                          |                                       |                                 |
| 8 bit Divider 4                        | peri_0_group_1_div_8_4      | -                        |                      |                          |                                       |                                 |
| 8 bit Divider 5                        | peri_0_group_1_div_8_5      | -                        |                      |                          |                                       |                                 |
| 8 bit Divider 6                        | peri_0_group_1_div_8_6      | -                        |                      |                          |                                       |                                 |
| 8 bit Divider 7                        | peri_0_group_1_div_8_7      |                          |                      | 8 bit Divider 0 - P      | arameters Code Preview                |                                 |
| Notice List                            |                             |                          |                      |                          |                                       | 6 ×                             |
| 😢 0 Errors 🚺 0 Warnin                  | gs 🧾 2 Tasks 👔 2            | Infos                    |                      |                          |                                       |                                 |
| Fix Description                        |                             |                          |                      | Locatio                  | on                                    |                                 |
| The file was last saved                | with a different version of | f the tools than will be | used to perform      | ode generation           |                                       |                                 |
| on save. Last saved w                  | ith: 'Configurator Backeng  | 3.0.0' from 'ModusToc    | bolbox 3.0.0'. Curre | nt: 'Configurator design | modus                                 |                                 |
|                                        |                             |                          |                      |                          |                                       |                                 |

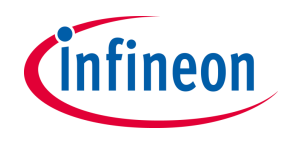

- Peri Clock Group 1の8 bit Divider 0をチェックし、Name(s) に"PERI\_CLK\_1\_0"を設定しま す。
- 8. Divider/c"16"を設定します。 Note:Divider(分周比)/c16を設定する事で 12bit SAR ADC 0 の動作クロックが 12.25MHz/c設定されます。

#### 12bit SAR ADCの設定(3/5)

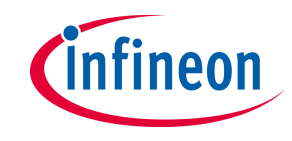

| 12-bit SAR ADC 0 (SARADC_0) - Parameters - Device Configurator 4.10 × |                                |                                           |     |  |  |  |  |  |
|-----------------------------------------------------------------------|--------------------------------|-------------------------------------------|-----|--|--|--|--|--|
| Enter f                                                               | ilter text                     | 🖻 ا 🖸                                     | Ŧ   |  |  |  |  |  |
| Name                                                                  |                                | Value                                     |     |  |  |  |  |  |
|                                                                       | ? Clock                        | 8 bit Divider 0 clk (PERI_CLK_1_0) [USED] | ~   |  |  |  |  |  |
|                                                                       | ? Clock Frequency              | 🖱 12.25 MHz                               |     |  |  |  |  |  |
| ✓ Ch                                                                  | annel 0                        |                                           | _   |  |  |  |  |  |
|                                                                       | ? Channel Name                 | channel_0                                 |     |  |  |  |  |  |
|                                                                       | ? Enabled                      |                                           |     |  |  |  |  |  |
|                                                                       | ? HW Trigger                   | Disabled                                  | ~   |  |  |  |  |  |
|                                                                       | ? Trigger Input                | <unassigned></unassigned>                 | ~   |  |  |  |  |  |
|                                                                       | ? Trigger Output               | <unassigned></unassigned>                 |     |  |  |  |  |  |
|                                                                       | ? Trigger Chanel Input         | <unassigned></unassigned>                 |     |  |  |  |  |  |
|                                                                       | ? Voltage Range Trigger Output | <unassigned></unassigned>                 | •   |  |  |  |  |  |
| ? Channel Done Trigger Output                                         |                                | <unassigned></unassigned>                 |     |  |  |  |  |  |
|                                                                       | ⑦ Debug Freeze Input           | <unassigned></unassigned>                 |     |  |  |  |  |  |
|                                                                       | ? Priority                     | 0                                         |     |  |  |  |  |  |
| <b>(11)</b>                                                           | ? Preemption Type              | Abort ongoing acquisition, do not return  | ~   |  |  |  |  |  |
| W                                                                     | ⑦ Group End                    |                                           |     |  |  |  |  |  |
|                                                                       | Output Trigger Type            | Pulse                                     | ~   |  |  |  |  |  |
| 12                                                                    | Input                          |                                           | .]  |  |  |  |  |  |
|                                                                       | ? Enable External Analog Mux   |                                           |     |  |  |  |  |  |
|                                                                       | Precondition Mode              | No Preconditioning                        | ~ ~ |  |  |  |  |  |

# 10. Channel 0のEnabledをチェックします。 11. Group Endをチェックします。 12. Inputを"P6[6]"に設定します。

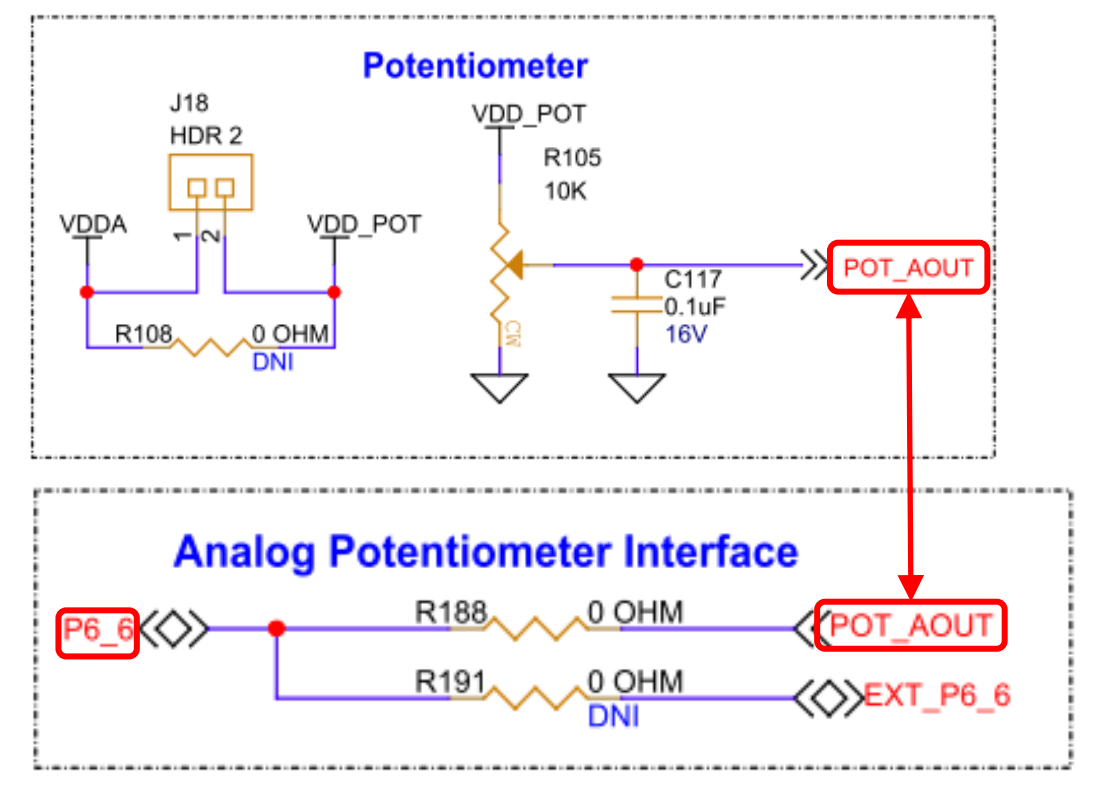

#### 12bit SAR ADCの設定(4/5)

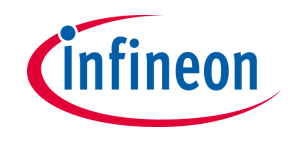

| 12 | 2-bit SAR ADC 0 (SARADC_0) - Paramete | rs - Device Configurator 4.10             | x      |  |  |  |
|----|---------------------------------------|-------------------------------------------|--------|--|--|--|
| En | nter filter text                      | 🖉 U   🖻                                   | •      |  |  |  |
| Na | ame                                   | Value                                     | ^      |  |  |  |
|    | ⑦ Clock                               | 8 bit Divider 0 clk (PERI_CLK_1_0) [USED] | $\sim$ |  |  |  |
|    | ⑦ Clock Frequency                     | 12.25 MHz                                 |        |  |  |  |
| ~  | Channel 0                             |                                           | _      |  |  |  |
|    | ⑦ Channel Name                        | channel_0                                 |        |  |  |  |
|    | ? Enabled                             |                                           |        |  |  |  |
|    | ? HW Trigger                          | Disabled                                  | ~      |  |  |  |
|    | ? Trigger Input                       | <unassigned></unassigned>                 | ~      |  |  |  |
|    | ? Trigger Output                      | <unassigned></unassigned>                 |        |  |  |  |
|    | ? Trigger Chanel Input                | <unassigned></unassigned>                 | ~      |  |  |  |
|    | ? Voltage Range Trigger Output        | <unassigned></unassigned>                 |        |  |  |  |
|    | ? Channel Done Trigger Output         | <unassigned></unassigned>                 |        |  |  |  |
|    | ⑦ Debug Freeze Input                  | <unassigned></unassigned>                 | ~      |  |  |  |
|    | Priority                              | 0                                         |        |  |  |  |
|    | Preemption Type                       | Abort ongoing acquisition, do not return  | $\sim$ |  |  |  |
|    | ⑦ Group End                           | $\checkmark$                              |        |  |  |  |
|    | Output Trigger Type                   | Pulse                                     | $\sim$ |  |  |  |
|    | Input                                 | P6[6] analog (CYBSP_POT) [USED]           |        |  |  |  |
|    | ② Enable External Analog Mux          |                                           |        |  |  |  |
|    | ? Precondition Mode                   | No Preconditioning                        | ~ ~    |  |  |  |

# 13. P6[6]の設定を行うため 2. P6[6]の設定を行うため 2. P6[6]の設定を行うため 2. P6[6]の設定を行うため 2. P5(6)の 2. P5(7)の 2. P5(7)(7) 2. P5(7)(7)

|    | P6[6] (CYBSP_PO1) - Parameters - Device Configurator 4.10 |            |                        |                                             |     |  |  |
|----|-----------------------------------------------------------|------------|------------------------|---------------------------------------------|-----|--|--|
|    | Ent                                                       | ter filter | text                   | U                                           | ₽ ₽ |  |  |
|    | Na                                                        | me         |                        | Value                                       |     |  |  |
|    | ~                                                         | Overvie    | w                      |                                             |     |  |  |
| (  | 5                                                         | ?          | Configuration Help     | Open GPIO Documentation                     |     |  |  |
| 14 | <b>1)</b>                                                 | General    |                        |                                             |     |  |  |
|    |                                                           | (?)        | Drive Mode             | Analog High-Z. Input buffer off             | ~   |  |  |
|    |                                                           | (?)        | Initial Drive State    | High (1)                                    | ~   |  |  |
|    | ~                                                         | Input      |                        | C1405                                       |     |  |  |
|    |                                                           | 0          | Ihreshold              | CMOS                                        | ~   |  |  |
|    |                                                           | 0          | Interrupt Irigger lype | None                                        | ~   |  |  |
|    | Ť                                                         | ()<br>()   | Slow Pata              | East                                        |     |  |  |
|    |                                                           |            | Siew Rate              | 1/2                                         |     |  |  |
|    | ~                                                         | Internal   | Connection -           | 172                                         | ~   |  |  |
|    | Ť                                                         | ?          | Analog 15              | 8 12-bit SAR ADC 0 vin[0] (SARADC_0) [USED] |     |  |  |
|    |                                                           | ?          | Digital Input          | <unassigned></unassigned>                   |     |  |  |
|    |                                                           | ?          | Digital Output         | <unassigned></unassigned>                   | ~   |  |  |
|    |                                                           | ?          | Digital InOut          | <unassigned></unassigned>                   | ~   |  |  |
|    | ~                                                         | Advanc     | ed                     |                                             |     |  |  |
|    |                                                           | ?          | Store Config in Flash  |                                             |     |  |  |
|    |                                                           |            |                        |                                             |     |  |  |
|    |                                                           |            |                        |                                             |     |  |  |
|    |                                                           |            |                        |                                             |     |  |  |

#### 12bit SAR ADCの設定(5/5)

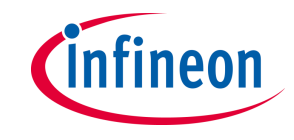

| 12-bi | it SAR | ADC 0 (SARADC_0) - Parameter    | s - Device Configurator 4.10              | x  |
|-------|--------|---------------------------------|-------------------------------------------|----|
| Enter | filter | text                            | 📃 U 📄                                     | († |
| Name  | 2      |                                 | Value                                     | ^  |
|       | ?      | Input                           | P6[6] analog (CYBSP_POT) [USED]           |    |
|       | ?      | Enable External Analog Mux      |                                           |    |
|       | ?      | Precondition Mode               | No Preconditioning ~                      | ·  |
| 10    | ?      | Overlap Diagnostic Mode         | No Overlap or SARMUX Diagnostics          | ·  |
|       | ?      | Sample Time (Aperture)          | 8                                         |    |
|       | ?      | Selection Of Calibration Values | Regular ~                                 |    |
|       | ?      | Result Data Alignment           | The data is right aligned in Result[11:0] | -  |
|       | ?      | Sign Extension                  | Unsigned ~                                | r  |
| (17)  | ?      | Post Processing Mode            | Averaging ~                               |    |
|       | ?      | Averaging Count                 | 1                                         | J  |
|       | ?      | Shift Right                     | 0                                         |    |
|       | ?      | Positive Reload                 | <u></u> 0                                 |    |
|       | ?      | Negative Reload                 | <u></u>                                   |    |
|       | ?      | Range Detection Mode            | Below Low Threshold (Result < Low)        | ,  |
|       | ?      | Range Detect Low Threshold      | 0                                         |    |
|       | ?      | Range Detect High Threshold     | 65535                                     |    |
| ✓ A   | dvanc  | ed                              |                                           |    |
|       | ?      | Store Config in Flash           | $\checkmark$                              | ¥  |

16. Sample Timeを"8"に設定します。 17. Post Processing Modeを"Averaging"に 設定し、Averaging Countを"1"に設定しま す。

#### TCPWMの設定(1/3)

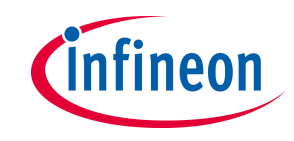

 XMC7000にはTCPWMのChannelが多数搭載されており、出力に接続可能なGPIOは Channel毎に異なるため、LEDが接続されているGPIOの設定からTCPWMのChannel を特定します。

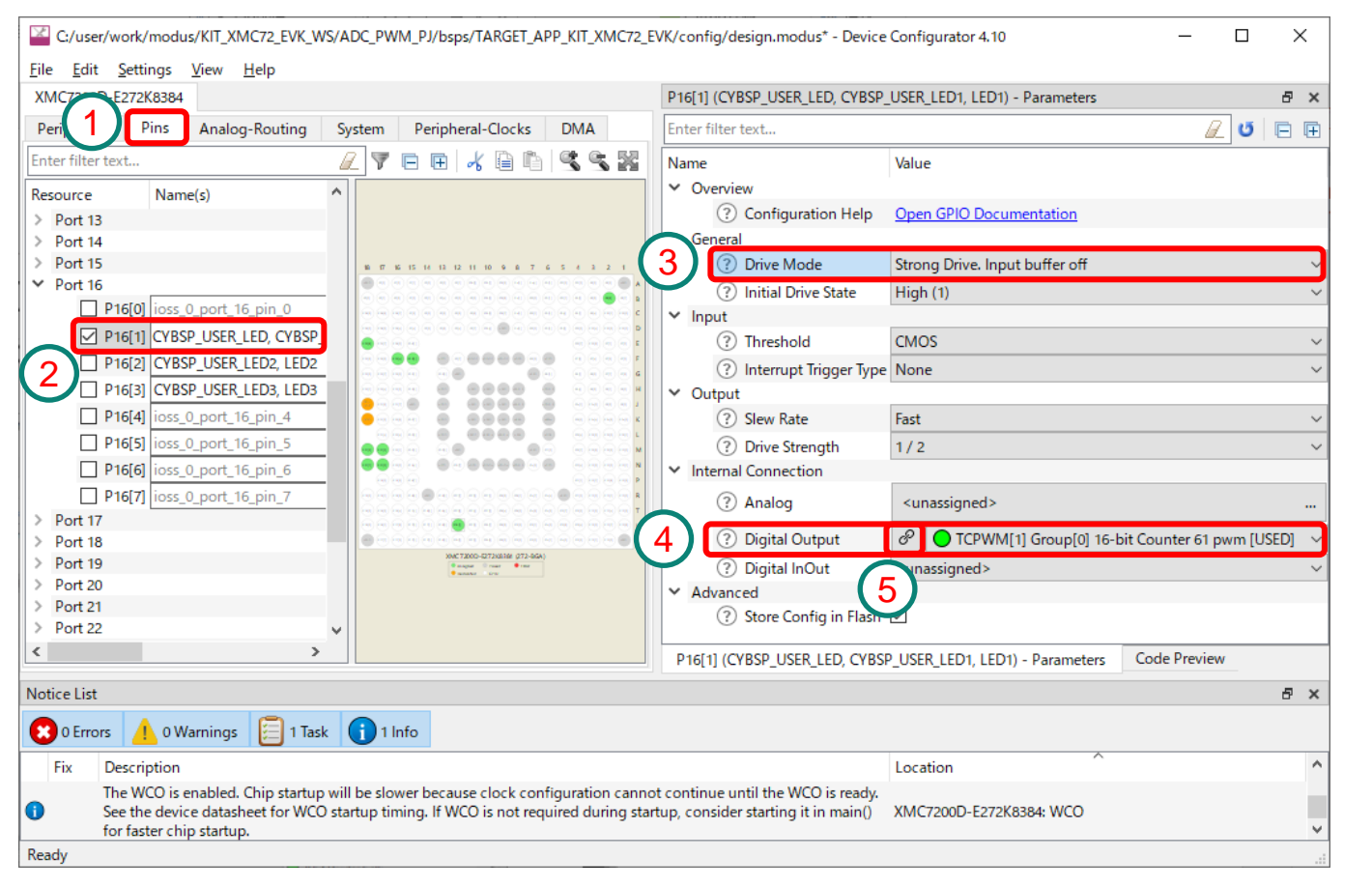

| 1. Device Configurator のPinsタブを    |
|------------------------------------|
| 2. LED1が接続されているP16[1]を<br>チェックレます  |
| アエツクしま9。<br>VTARG_REF User LEDs    |
| R103 LED1 ORANGE R104 IK WP16_1    |
| 3. Drive Modeを"Strong Drive, Input |
| buffer off"に設定します。                 |
| 4. Digital Outputを"TCPWM[1]        |
| Group[0] Counter 61"に設定します。        |
| 5. TCPWMの設定に移るため 🖉 をク              |
| リックします。                            |

#### TCPWMの設定(2/3)

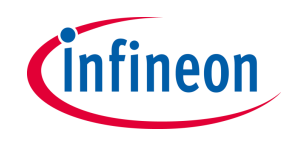

| C:/user/work/modus/KIT_XMC72_EVK_W                                   | /S/ADC_PWM_PJ     | /bsps/TARGET_AP   | P_KIT_XN   | 1C72_EVK/config/des | ign.modus* - D  | evice Configurator 4.1 | o —                           |           | ×      |
|----------------------------------------------------------------------|-------------------|-------------------|------------|---------------------|-----------------|------------------------|-------------------------------|-----------|--------|
| <u>F</u> ile <u>E</u> dit <u>S</u> ettings <u>V</u> iew <u>H</u> elp |                   |                   |            |                     |                 |                        |                               |           |        |
| XMC7200D-E272K8384                                                   |                   |                   |            |                     | TCPWM[1] G      | roup[0] 16-bit Counter | 61 (PWM_1_0_61) - Parameters  |           | đΧ     |
| Peripherals Pins Analog-Routing                                      | System Per        | ripheral-Clocks   | DMA        |                     | Enter filter te | xt                     |                               | 2 0       | ⊟ ₽    |
| Enter filter text                                                    |                   | R                 | 7 6        | • <b>*</b> •        | Name            |                        | Value                         |           | ^      |
| Resource                                                             |                   | Name(s)           | _          | Personality ^       | ✓ Overview      |                        |                               |           |        |
|                                                                      | 16-bit Counter 61 | PWM 1 0 61        |            | PWM-1.0 ~           | ? C             | onfiguration Help      | Open PWM (TCPWM) Docume       | entation  |        |
|                                                                      | it Counter 62     | tcpwm 1 aroup     | 0 cnt 62   |                     | ✓ General       |                        | 2                             |           | _      |
| TCPWM[1] Group[0] 16-b                                               | it Counter 63     | tcpwm 1 group     | 0 cnt 63   |                     | (?) T           | CPWM Version           | TCPWM_ver2                    |           |        |
| TCPWM[1] Group[0] 16-b                                               | it Counter 64     | tcpwm 1 group     | 0 cnt 64   |                     | (?) P           | WM Mode                | PWM                           |           |        |
| TCPWM[1] Group[0] 16-b                                               | it Counter 65     | tcpwm 1 group     | 0 cnt 65   |                     | (?) C           | lock Prescaler         | Divide by 1                   |           |        |
| TCPWM[1] Group[0] 16-b                                               | it Counter 66     | tcpwm 1 group     | 0 cnt 66   |                     | (?) P           | WM Resolution          | 🖰 16-bits                     |           |        |
| TCPWM[1] Group[0] 16-b                                               | it Counter 67     | tcpwm_1_group     | 0 cnt 67   | 7                   | ? P             | WM Alignment           | Left Aligned                  |           |        |
| TCPWM[1] Group[0] 16-b                                               | it Counter 68     | tcpwm_1_group     | 0 cnt 68   |                     | ? R             | un Mode                | Continuous                    |           |        |
|                                                                      | it Counter 69     | tcpwm_1_group     | 0_cnt_69   |                     | ? In            | nmediate Kill          |                               |           |        |
|                                                                      | it Counter 70     | tcpwm_1_group     | 0_cnt_70   |                     | ✓ Period        |                        | _                             |           | _      |
|                                                                      | it Counter 70     | tcpwm_1_group     | 0_cnt_70   |                     | 7               | nable Period Swap      |                               |           | _      |
|                                                                      | it Counter 71     | tepwin_1_group    | _0_cnt_71  |                     | (? P            | eriod                  | 65535                         |           |        |
|                                                                      | it Counter 72     | tcpwm_1_group     | _0_cnt_72  |                     | ✓ Compare       |                        |                               |           |        |
|                                                                      | it Counter 73     | tcpwm_1_group     | _0_cnt_/3  |                     |                 | nable Compare 0 Swap   |                               |           | _      |
| CPWM[1] Group[0] 16-b                                                | it Counter 74     | tcpwm_1_group     | _0_cnt_74  |                     | $\circ$         | ompare 0               | 0                             |           |        |
| TCPWM[1] Group[0] 16-b                                               | it Counter 75     | tcpwm_1_group     | _0_cnt_75  |                     |                 | nable Compare 1 Swap   |                               |           | _      |
| TCPWM[1] Group[0] 16-b                                               | it Counter 76     | tcpwm_1_group     | _0_cnt_76  |                     | 9) 🕐 🗘          | ompare 1               | 0                             |           |        |
| TCPWM[1] Group[0] 16-b                                               | it Counter 77     | tcpwm_1_group     | _0_cnt_77  |                     | Interrupt       | Source                 |                               |           | ×      |
| TCPWM[1] Group[0] 16-b                                               | it Counter 78     | tcpwm_1_group     | _0_cnt_78  |                     | <               |                        |                               |           | >      |
|                                                                      |                   |                   | 0 1 70     | · · · ·             | TCPWM[1]        | Group[0] 16-bit Count  | er 61 (PWM_1_0_61) - Parame   | Code      | Prev   |
| Notice List                                                          |                   |                   |            |                     |                 |                        |                               |           | 8 ×    |
| 😢 0 Errors 👍 0 Warnings 闫 1 Tasl                                     | k 🚺 1 Info        |                   |            |                     |                 |                        |                               |           |        |
| Fix Description                                                      |                   |                   |            | Locatio             | n               |                        | ~                             |           | ^      |
| The 'Clock Signal' parameter must no                                 | ot be empty.      |                   |            | XMC720              | 00D-E272K8384:  | TCPWM[1] Group[0] 1    | 6-bit Counter 61 (PWM_1_0_61) | [Clock Si | ignal] |
| The WCO is enabled. Chip startup wil                                 | Il be slower beca | use clock configu | ration car | not                 |                 |                        |                               |           |        |
| continue until the WCO is ready. See Ready                           | the device datas  | heet for WCO star | tun timin  | a If WCO is XMC720  | 00D-F272K8384   | WCO                    |                               |           | ×      |

 TCPWM[1] Group[0] 16bit Counter 61をチェックし、 Name(s)に"PWM\_1\_0\_61" を設定します。Personality は"PWM-1.0"に設定します。

- 7. Periodに"65535"を設定し ます。
- 8. Compare 0に"0"を設定しま す。
- 9. Compare 1に"0"を設定しま す。

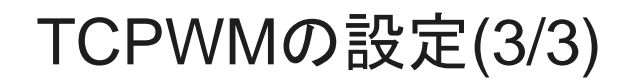

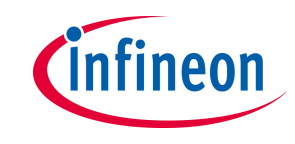

| Enter filter text                       | U U 🖻 🖻                                       |
|-----------------------------------------|-----------------------------------------------|
| Name                                    | Value                                         |
| ⑦ Compare 1                             | 0                                             |
| <ul> <li>Interrupt Source</li> </ul>    |                                               |
| Overflow & Under                        | rflow                                         |
| ⑦ Compare 0                             |                                               |
| (?) Compare 1                           |                                               |
| ✓ Inputs                                | _                                             |
| Clock Signal                            | <unassigned></unassigned>                     |
| ② Count Input                           | <up></up>                                     |
| <ol> <li>Kill 0 loput</li> </ol>        | 10 8 bit Divider 0 clk (PERI_CLK_1_0) [USED]  |
|                                         | 8 bit Divider 1 clk                           |
| ? Reload Input                          | 8 bit Divider 2 clk                           |
| (?) Start Input                         | 8 bit Divider 5 clk                           |
| ③ Swap Input                            | 8 bit Divider 5 clk                           |
| ? Kill 1 Input                          | 8 bit Divider 6 clk                           |
| <ul> <li>PWM Output Polarity</li> </ul> | 8 bit Divider 7 clk                           |
| Invert PWM Outp                         | ut 🔮 8 bit Divider 8 clk                      |
| (?) Invert PWM n Ou                     | tput                                          |
| ✓ PWM Disabled Output                   |                                               |
| PWM Disabled Or                         | utput High Impedance                          |
| ✓ Outputs                               |                                               |
| PWM (line)                              | P16[1] digital_out (CYBSP_USER_LED, CYBSP_USE |
| ? PWM_n (line_con                       | npl) <unassigned></unassigned>                |
| <ul> <li>Trigger Outputs</li> </ul>     |                                               |
| ? Trigger 0 Event                       | Disabled                                      |
| (?) Trigger 1 Event                     | Disabled                                      |
| ✓ Advanced                              |                                               |
| (?) Store Config in Fl.                 | ash 🗸                                         |
| <u> </u>                                | _                                             |

# 10. Clock Signal に"8 bit Divider 0 clk"を設定します。 Note: 8 bit Divider 0 clk/よSARADCと共用になり、既にDivider(分 周比)の設定は完了しているため、Dividerの設定は必要ありません。 他のClockを設定する場合はSARADCと同様にDividerを設定します。 11. File -> Saveを選択して設定情報を保存します。 12. Device Configurator のウインドウを閉じて ModusToolboxに戻ります。

|      | File | C:/user/work/modus/KIT_XMC72_EVK_WS/ADC_PWM_PJ/bsps/TARGET_APP_KIT_XMC72_EVK/config/design.modus - Device Configurator 4.10<br>Edit Settings View Help |                            | - <u>12</u> 🗵  | ) |
|------|------|----------------------------------------------------------------------------------------------------|----------------------------|----------------|---|
| (11) | 2    | New<br>Open<br>Close                                                                                                    | Ctrl+N<br>Ctrl+O<br>Ctrl+W | ۍ ۲۵<br>۲۵ ت 🔎 | Ē |
|      |      | Save As                                                                                                    | Ctrl+S                     |                |   |
|      |      | Open in System Explorer<br>Change Libraries                                                                                                    |                            | ~              |   |

#### Device Configuratorで設定されたデータの格納場所

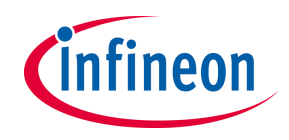

 > Device Configurator で設定されたデータはC言語コードで以下の場所に格納されます。 <sup>¥ADC\_PWM\_PJ¥bsps¥TARGET\_APP\_KIT\_XMC72\_EVK¥config¥GeneratedSource¥cycfg\_peripherals.[c|h]
 > また、Code Previewタブをクリックする事でコードを確認する事が出来ます。
 > ユーザーがCodingする際には、このファイルで定義されたデータを使用します。
</sup>

| C:/user/work/modus/KIT_XMC72_EVK_WS/ADC_PWM_PJ/bsps/TARGET_A                                                                                  | APP_KIT_XMC72_EVK/config/design.modus - Device Configurator 4.10 –                                                                                | ×              |
|----------------------------------------------------------------------------------------------------|----------------------------------------------------------------------------------------------------|----------------|
| <u>F</u> ile <u>E</u> dit <u>S</u> ettings <u>V</u> iew <u>H</u> elp                                                                          |                                                                                                    |                |
| XMC7200D-E272K8384                                                                                                    | Code Preview                                                                                                    | e ×            |
| Peripherals Pins Analog-Routing System Peripheral-Cl                                                                                          | Enter search text                                                                                                    | 0,             |
| Enter filter text 🖉 🏹 🖻 🖽                                                                                                    | <pre>#include "cy_sysclk.h" #include "cycfg routing.h"</pre>                                                                                      | ^              |
| Resource Name(s) ^                                                                                                    | <pre>#define SARADC_0_HW PASS0_SAR0 #define SARADC_0_CH0_HW PASS0_SAR0_CH0 #define SARADC_0_chonnel_0_HW_SARADC_0_CH0_HW</pre>                    |                |
| ✓ 12-bit SAR ADC 0 SARADC_0                                                                                                    | <pre>#define SARADC_0_CH0_IRQ pass_0_interrupts_sar_0_IRQn</pre>                                                                                  |                |
| 12-bit SAR ADC 1     pass_0_saradc_                                                                                                    | #define SARADC_0_channel_0_IRQ_SARADC_0_CH0_IRQ                                                                                                   |                |
| 12-bit SAR ADC 2     pass_0_saradc_                                                                                                    | #ifndef SARMUX0 CHO PORT ADDR                                                                                                    |                |
| pass_0_aref_0                                                                                                    | <pre>#define SARMUX0_CH0_PORT_ADDR 0</pre>                                                                                                    |                |
| ✓ Communication                                                                                                    | #endif<br>#define SNRNDC 0 charges 0 IDV (000)                                                                                                    |                |
| > Controller Area Network FD (CAN FD) 0                                                                                                    | #deline SARADC_0_channel_0_lDX (00L)                                                                                                    |                |
| Controller Area Network FD (CAN FD) 1                                                                                                    | <pre>const cy_stc_sar2_channel_config_t SARADC_0_channel_0_config =</pre>                                                                         |                |
| Inter-IC Sound Bus (I2S) 0 audioss_0_i2s_                                                                                                    | {                                                                                                    |                |
| Inter-IC Sound Bus (I2S) 1 audioss_1_i2s_                                                                                                    | .channelHwEnable = true,<br>triggerSelection = CV_SAR2_TRIGGER_OFF                                                                                |                |
| Inter-IC Sound Bus (I2S) 2 audioss_2_i2s_                                                                                                    | .channelPriority = 0U,                                                                                                    |                |
| Quad Serial Memory Interface (QSPI) 0 smif_0                                                                                                  | STOORDETING - CV CAD2 DEFEMOTION ABORT CANCET                                                                                                    | > <sup>×</sup> |
| < >                                                                                                    | 12-bit SAR ADC 0 (SARADC_0) - Parameters Code Preview                                                                                             | -              |
| Notice List                                                                                                    |                                                                                                    | ₽×             |
| 😢 0 Errors 🔥 0 Warnings 📔 0 Tasks 🚺 1 Info                                                                                                    |                                                                                                    |                |
| Fix Description                                                                                                    | Location                                                                                                    |                |
| The WCO is enabled. Chip startup will be slower because clock config<br>datasheet for WCO startup timing. If WCO is not required during start | guration cannot continue until the WCO is ready. See the device XMC7200D-E272K838<br>tup, consider starting it in main() for faster chip startup. | 14: WCO        |
| Ready                                                                                                    |                                                                                                    |                |

**Note:** cycfg\_peripherals.[c|h]に定義されたコードと 同様のコードを自分でCodingする事で、Device Configuratorを使用せずにプログラムを作成する事 も可能です。 しかし、定義漏れなどが発生する事を避けるため、

Device Configuratorを使用する事を推奨します。

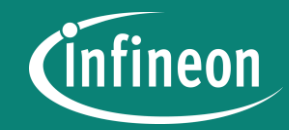

### **Adding libraries using the Library Manager**

#### ライブラリ(retarget-io)の追加(1/2)

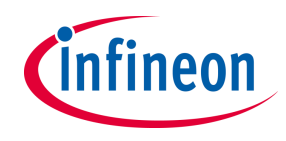

# Debug用にシリアルコンソール上への出力を行うため、Library Managerを使用してADC\_PWM\_PJプロジェクトにretarget-ioライブラリを追加します。

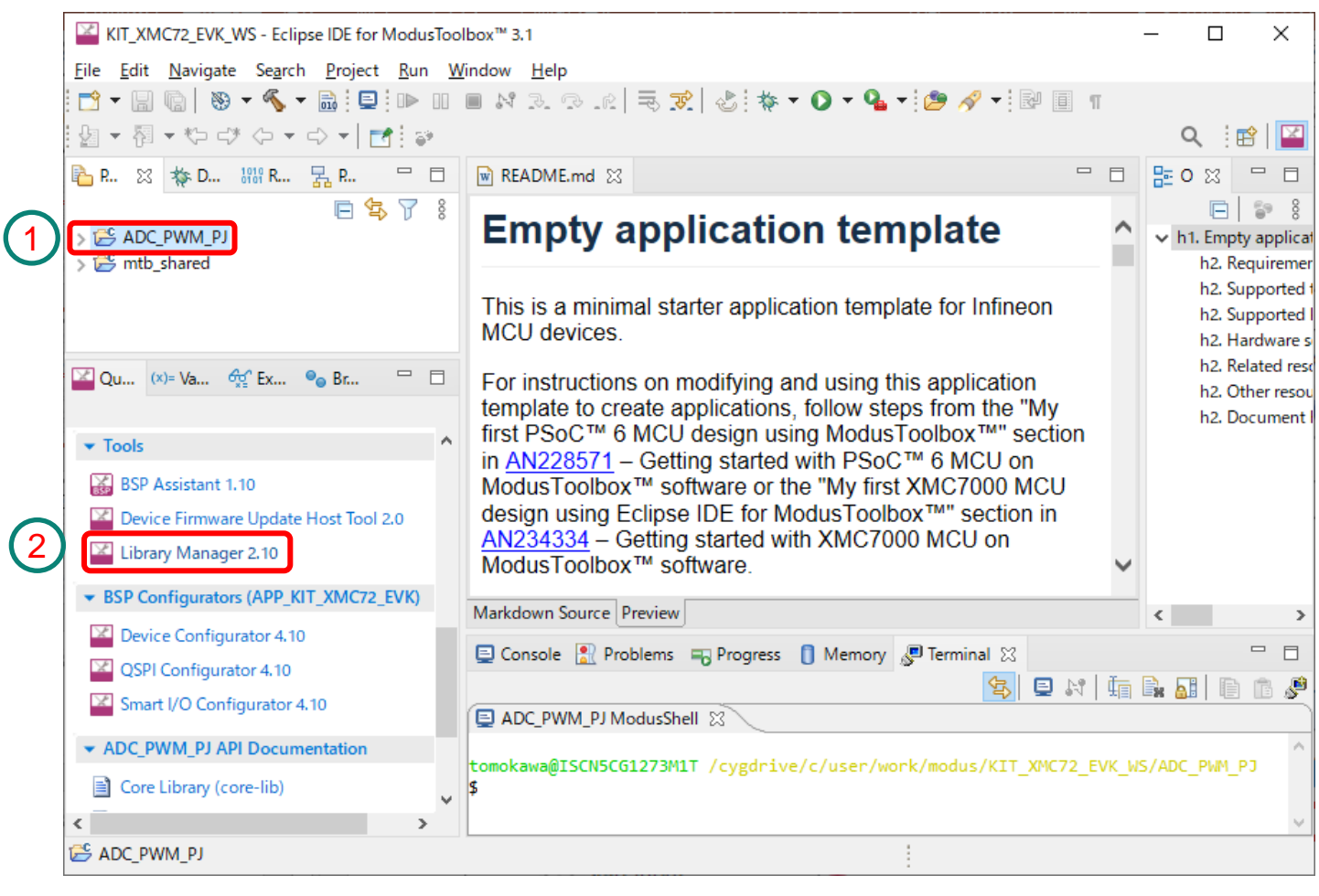

1. Project Explorerで ADC\_PWM\_PJプロジェクトを クリックして選択します。

 Quick PanelでLibrary Managerをクリックします。

#### ライブラリ(retarget-io)の追加(2/2)

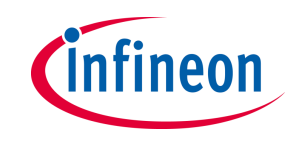

| Settings Help  Application Directory: C/user/work/modus/KIT_XMC72_EVK_WS/ADC_PWM_PJ  Enter filter text                                                                                                    | wse      |
|----------------------------------------------------------------------------------------------------|----------|
| Application Directory: C/user/work/modus/KIT_XMC72_EVK_WS/ADC_PWM_PJ Enter filter text                                                                                                    | wse      |
| Application Directory: C/user/work/modus/KIT_XMC72_EVK_WS/ADC_PWM_PJ     Enter filter text     Name   Update Available   Remove   * BSPs    • APP_KIT_XMC72_EVK (ACTIVE)    * ADC_PWM_PJ Libraries catIcm0p cmsis core-lib core-make mtb-hal-cat1 mtb-hal-cat1 mtb-hal-cat1    Add Library 3 Statting to refresh dependencies for project 'inth-example-empty-app'                                                                                                    | owse     |
| Enter filter text  Name Update Available Remove BSPs  ADC_PVM_PJ Libraries  cat1cm0p cmsis core-lib core-make mtb-hal-cat1 mtb-pdl-cat1 mtb-pdl-cat1 Cat1 Cat1 Cat1 Cat1 Cat1 Cat1 Cat1 C                                                                                                    |          |
| Name Update Available   V BSPs                                                                                                    |          |
| <ul> <li>BSPs</li> <li>APP_KIT_XMC72_EVK (ACTIVE)</li> <li>ADC_PWM_PJ Libraries         <ul> <li>cat1cm0p</li> <li>cmsis</li> <li>core-lib</li> <li>core-make</li> <li>mtb-hal-cat1</li> <li>mtb-pdl-cat1</li> <li>recipe-make-cat1c</li> </ul> </li> <li>Add BSP Add Library 3</li> </ul>                                                                                                    |          |
| APP_KIT_XMC72_EVK (ACTIVE)     ADC_PWM_PJ Libraries     cat1cm0p     cmsis     core-lib     core-make     mtb-hal-cat1     mtb-pdl-cat1     recipe-make-cat1c  Add BSP Add Library 3  Starting to refresh dependencies for project 'mth-example-empty-app'                                                                                                    |          |
| ADC_PWM_PJ Libraries       cat1cm0p       cmsis       core-lib       core-make       mtb-hal-cat1       mtb-pdl-cat1       recipe-make-cat1c                                                                                                    |          |
| cat1cm0p Consist Consist Consi |          |
| cmsis Core-lib Core-make Core-make C |          |
| core-lib  core-make mtb-hal-cat1 mtb-pdl-cat1 recipe-make-cat1c  Add BSP Add Library 3  Starting to refresh dependencies for project 'mth-example-empty-app'                                                                                                    |          |
| core-make<br>mtb-hal-cat1<br>mtb-pdl-cat1<br>recipe-make-cat1c<br>Add BSP Add Library 3<br>Starting to refresh dependencies for project 'mtb-example-empty-app'                                                                                                    |          |
| mtb-hal-cat1     Image: Constraint of the sympleter of the sympletero of the sympleter of the sympletero of the sympleter of the symp                           |          |
| mtb-pdl-cat1     Image: Constraint of the second second seco                           |          |
| Add BSP Add Library 3                                                                                                    |          |
| Add BSP Add Library 3                                                                                                    |          |
| Starting to refresh dependencies for project 'mth-example-empty-app'                                                                                                    |          |
| blanding to remeshalependencies for project mas example empty app i                                                                                                    |          |
| Refreshed all dependencies for project 'mtb-example-empty-app'.                                                                                                    | <b>^</b> |
| 0 error(s), 0 warning(s)                                                                                                    |          |
| Successionly acquired the information.                                                                                                    |          |
| Update                                                                                                    | 8        |
|                                                                                                    | 8<br>v   |

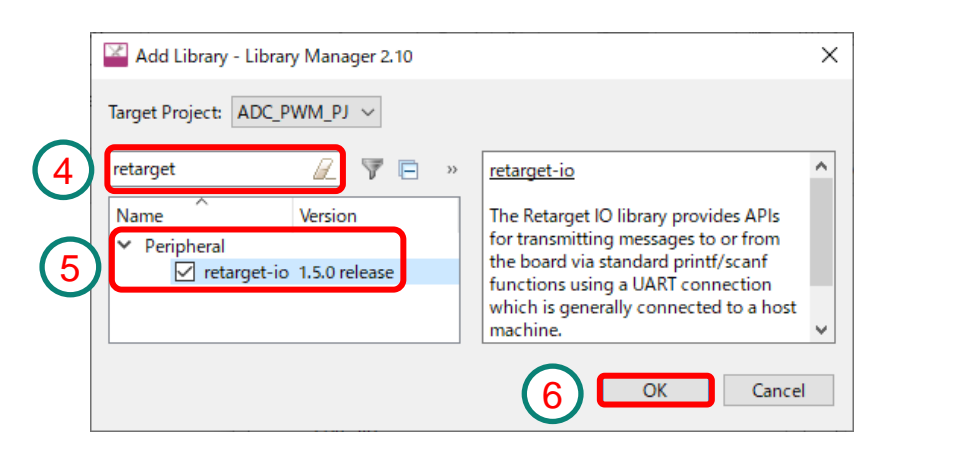

- 3. Add Libraryをクリックします。
- 4. 検索窓に"retarget"を設定します。
- 5. Peripheralに表示されるretarget-ioを チェックします。
- 6. OKをクリックします。
- 7. Updateをクリックします。
- ライブラリの追加が完了すると以下の メッセージが表示されるので、Close をクリックしてModusToolboxに戻り ます。

Summary: Successfully updated application "ADC\_PWM\_PJ" Successfully refreshed dependencies. Done.

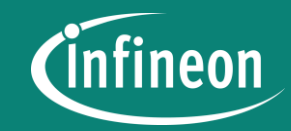

# Coding (main.c)

#### main.cを表示

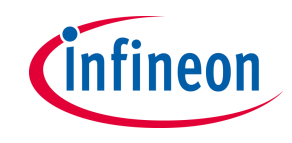

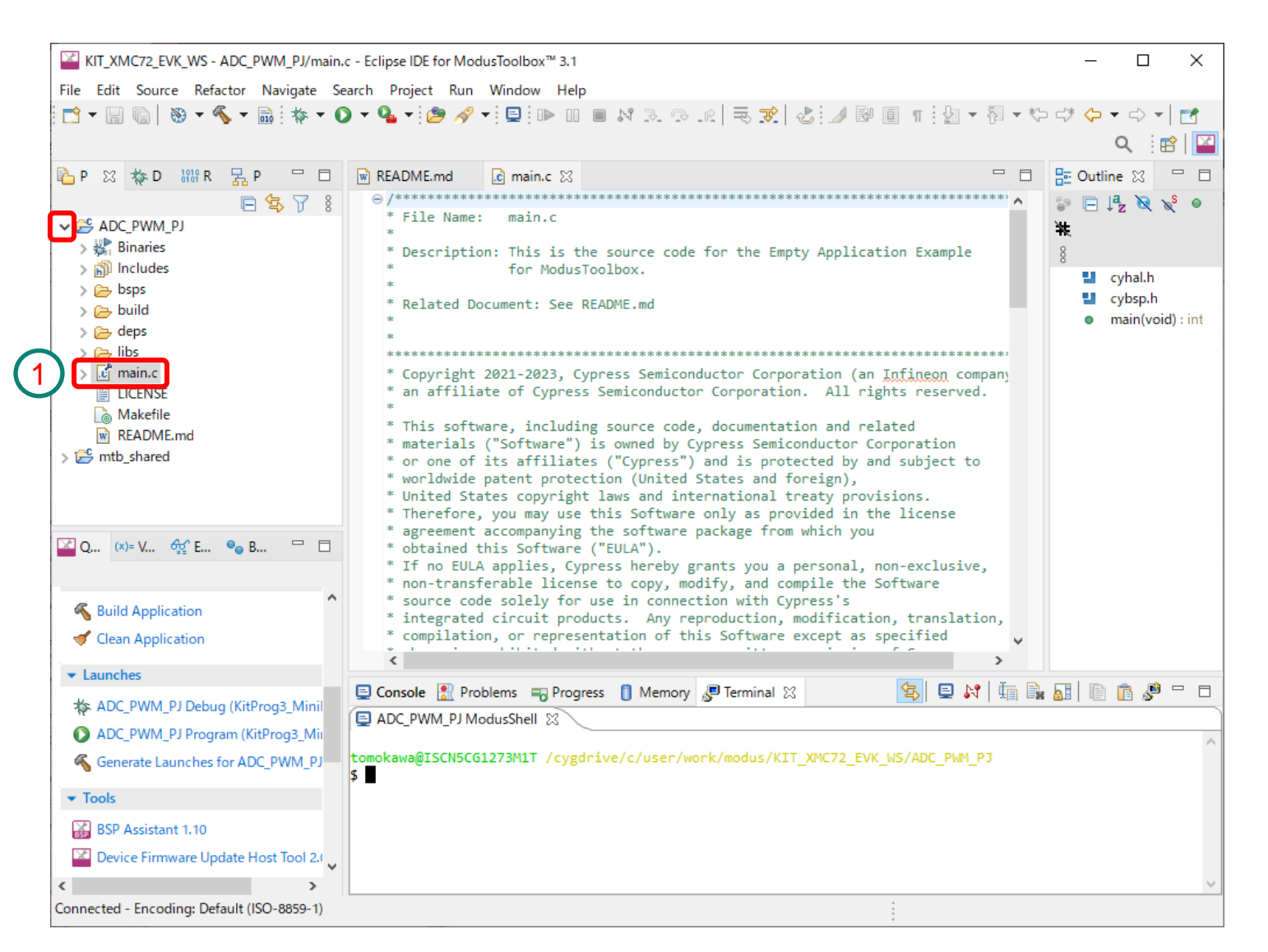

 Project Explorerで
 ADC\_PWM\_PJプロジェクトの main.cをダブルクリックして main.cファイルを開きます。

#### main.cのCoding

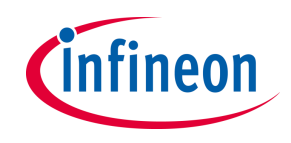

- 2. main.cに以下の関数をCodingします。
  - main()関数:MCU, ペリフェラルの初期化、割り込み設定、12bit SAR ADCソフトウェアトリガ発行
  - saradcIntHandler():割り込み要因の確認、AD変換値のコンソール出力・TCPWMへの設定、ADCソフトウェアトリガ再発行

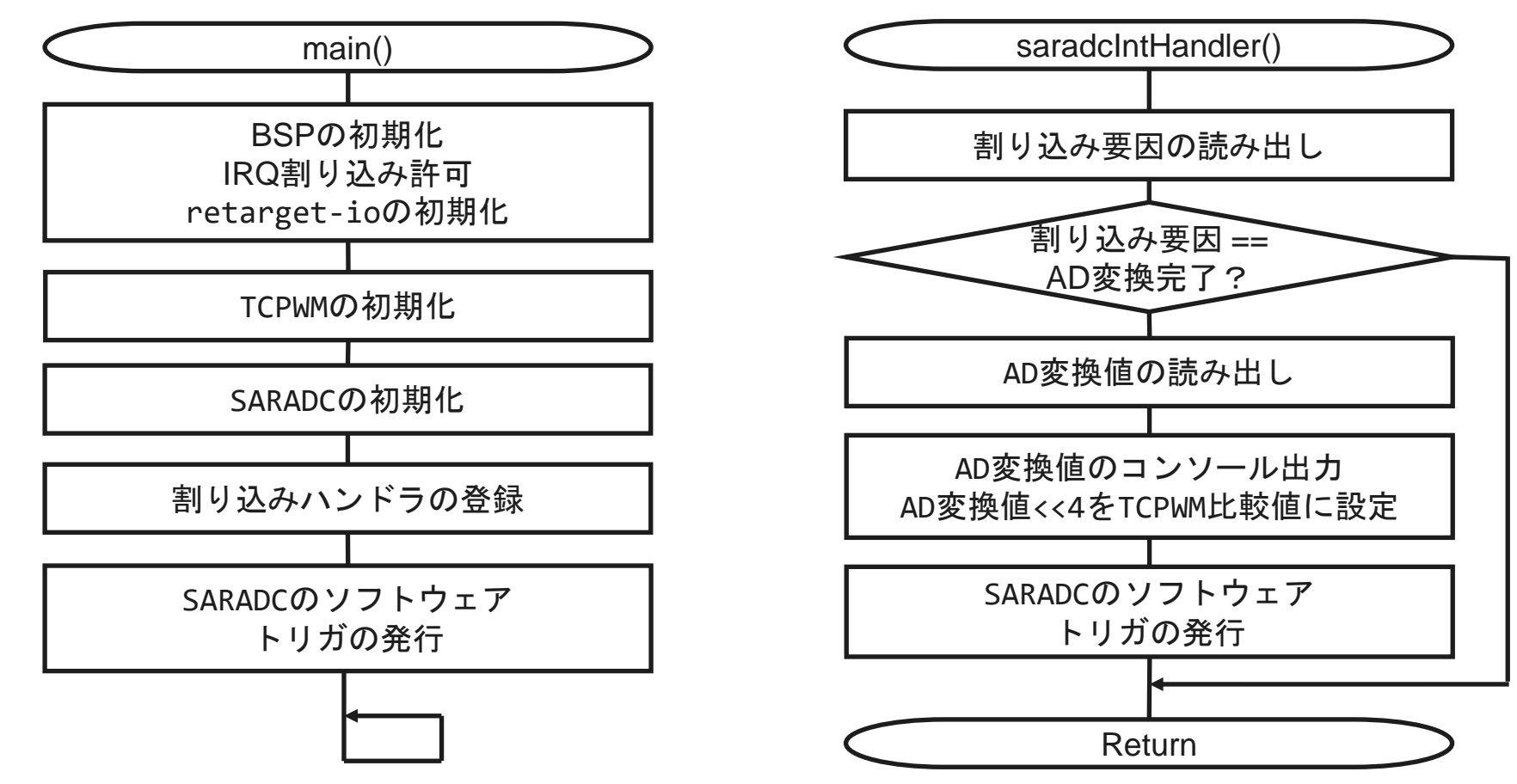

#### main.c(1/4)

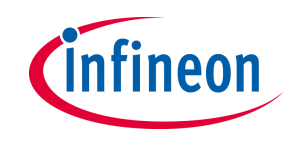

\* File Name: main.c \* Measure potentiometer with SARADC and set the measured value to PWM to change LED brightness \* Header Files \*\*\*\*\*\* #include "cy pdl.h" #include "cyhal.h" #include "cybsp.h" #include "cy retarget io.h" \* Macros \* Global Variables /\* SARADC interrupt configuration structure \*/ cy stc sysint t SARADC0 IRQ cfg = { /\* Bit 0-15 of intrSrc is used to store system interrupt value and bit 16-31 to store CPU IRO value \*/ .intrSrc = ((NvicMux2 IRQn << 16) | pass 0 interrupts sar 0 IRQn), /\* Interrupt priority \*/ .intrPriority = 7};

- cy\_pdl.hはPDL, cyhal.hはHALのIncludeファイル です(詳細は後述)
- > Cybsp.hはBSP(ボードサポートパッケージ)に関 連したIncludeファイルです。
- Cy\_retarget\_io.hはRetarget-ioライブラリをア クセスするために指定します。
- SARADC0\_IRQ\_cfgはCy\_SysInt\_Init()関数の引 数として使用されます。
- intrSrcにシステム割り込み元、CPU IRQを指定し、
   intrPriorityにCPU IRQ優先度を設定します。

#### main.c(2/4)

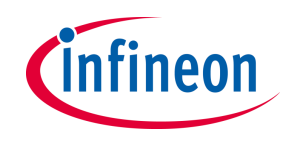

```
* Interrupt routines for SARADC
******
void saradcIntHandler(void) {
uint32 t val;
   if( Cy SAR2 Channel GetInterruptStatus(SARADC 0 HW, SARADC 0 channel 0 IDX ) ==
CY SAR2 INT GRP DONE){
       // Clear interrupt
       Cy SAR2 Channel ClearInterrupt(SARADC_0_HW, SARADC_0_channel_0_IDX,
CY SAR2 INT GRP DONE);
       val = (uint32_t)Cy_SAR2_Channel_GetResult( SARADC_0_HW, SARADC_0_channel_0_IDX,
NULL );
       printf("SARADC Value:%d¥r", (int)val );
       // Set the measured value to PWM
       Cy_TCPWM_PWM_SetCompare0Val( PWM_1_0_61_HW, PWM_1_0_61_NUM, val<<4);</pre>
       // Start next AD-Conversion
       Cy_SAR2_Channel_SoftwareTrigger(SARADC_0_HW, SARADC_0_channel_0_IDX);
    }else{
       CY_ASSERT(false);
                            // Unexpected interrupt
```

- > ステータスレジスタを参照して割り込み要因が AD変換完了であるかを判定し、割り込み要因の クリアを行います。
- AD変換値(0~4095)を読み出し、コンソールに
   出力します。
- AD変換値(0~4095)を、4bit 左シフトしてPWM
   のCompare値(0~65535)に設定します。
- > ソフトウェアトリガを発行して次のAD変換をスタ ートします。

#### main.c(3/4)

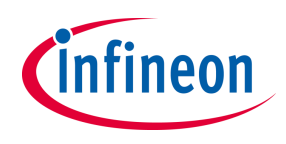

```
* main
int main(void){
cy rslt t result;
   /* Initialize the device and board peripherals */
   result = cybsp init();
   /* Board init failed. Stop program execution */
   if (result != CY RSLT SUCCESS){
      CY ASSERT(0);
   /* Enable global interrupts */
   __enable_irq();
   /* Initialize retarget-io to use the debug UART port */
   result = cy retarget_io_init(CYBSP_DEBUG_UART_TX, CYBSP_DEBUG_UART_RX,
                           CY RETARGET IO BAUDRATE);
   /* retarget-io init failed. Stop program execution */
   if (result != CY RSLT SUCCESS){
      CY ASSERT(0);
   /* Print message */
   /* ¥x1b[2J¥x1b[;H - ANSI ESC sequence for clear screen */
   printf("¥x1b[2J¥x1b[;H");
   printf("-----
                                           -----¥r¥n");
   printf(" Measure potentiometer with SARADC ¥r¥n");
   printf(" and set the measured value to PWM to change LED brightness¥r¥n");
   printf("------¥r¥n¥n");
```

- 最初にcybsp\_init()関数を呼び出すことで
   Deviceの初期化を行います。
- > \_\_enable\_irq()関数によりマイクロコントロー ラの割り込みを有効化します。
- > cy\_retarget\_io\_init()関数により標準入
   出力をシリアルポートにマップします。
- > シリアルターミナルを以下のように設定する事でprintf()関数などを使用して出力する事が可能です(Port番号は環境により異なるため省略します)

Baud rate: 115200 Data: 8bit parity: None Stop bit: 1 Flow Control: none main.c(4/4)

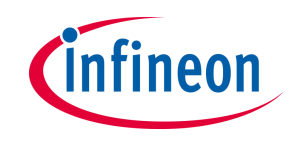

/\* TCPWM Init \*/ Cy\_TCPWM\_PWM\_Init( PWM\_1\_0\_61\_HW, PWM\_1\_0\_61\_NUM, &PWM\_1\_0\_61\_config ); PWM 1 0\_61\_HW, PWM\_1\_0\_61\_NUM ); Cy TCPWM PWM Enable( Cy TCPWM TriggerStart Single(PWM 1 0 61 HW, PWM 1 0 61 NUM ); /\* SARADC Init \*/ SARADC 0 HW, &SARADC 0 config); Cy SAR2 Init( Cy\_SAR2\_Enable( SARADC 0 HW ); SARADC 0 HW, SARADC 0 channel 0 IDX, Cy\_SAR2\_Channel\_Init( &SARADC 0 channel 0 config ); Cy SAR2 Channel\_Enable( SARADC\_0\_HW, SARADC\_0\_channel\_0\_IDX ); /\* Clear whole interrupt flags \*/ Cy\_SAR2\_Channel\_ClearInterrupt(SARADC 0\_HW, SARADC\_0\_channel\_0\_IDX, CY\_SAR2\_INTR); /\* Masking interrupts other than CY SAR2 INT GRP DONE \*/ Cy SAR2 Channel SetInterruptMask(SARADC\_0\_HW, SARADC\_0\_channel\_0\_IDX, CY SAR2 INT GRP DONE); /\* Set Interrupt \*/ Cy\_SysInt\_Init( &SARADC0\_IRQ\_cfg, saradcIntHandler ); NVIC ClearPendingIRQ( (IRQn Type)(SARADC0 IRQ cfg.intrSrc >> 16) ); (IRQn\_Type)(SARADC0\_IRQ\_cfg.intrSrc >> 16) ); NVIC EnableIRQ( Cy SAR2 Channel ClearInterrupt( SARADC 0 HW, SARADC 0 channel 0 IDX, CY SAR2 INT GRP DONE ); Cy\_SAR2\_Channel\_SoftwareTrigger( SARADC 0\_HW, SARADC\_0\_channel\_0\_IDX ); for (;;){} /\* [] END OF FILE \*/

- TCPWMの初期化を行います。
   Note: 引数に指定されているパラメータは cycfg\_peripherals.[c|h]で定義されています。
- > SARADCの初期化を行います。
- > 割り込み要因のクリアを行います。
- > AD変換完了割り込み以外をMaskします。
- > 割り込みハンドラの登録とNVICへの設定を行います。
- ソフトウェアトリガを発行し、AD変換を開始します。

PDL/HAL Reference格納場所について

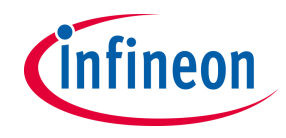

- Coding を行う際にペリフェラルを制御するライブラリとして、PDL(Peripheral driver library)とHAL(Hardware Abstraction Layer)の2種類が提供されます。
- > PDLはハードウェアを使いやすい API のセットに抽象化したライブラリで、HALはPDLを 使用して構築された更に抽象度の高いライブラリとなります。 Note:PDLとHALは共存が可能です。
- Codingで使用するPDL/HAL APIのReferenceはHTMLファイルとして以下に格納されて おりWebブラウザで参照可能です。

PDL: ¥KIT\_XMC72\_EVK\_WS¥mtb\_shared¥mtb-pdl-cat1¥release-v3.8.0¥docs¥pdl\_api\_reference\_manual.html HAL: ¥KIT\_XMC72\_EVK\_WS¥mtb\_shared¥mtb-hal-cat1¥release-v2.5.4¥docs¥api\_reference\_manual.html

| Infineon MTB CAT1 Peripheral driver library                                                    |                                                                                                    |  |  |  |
|------------------------------------------------------------------------------------------------|----------------------------------------------------------------------------------------------------|--|--|--|
| Getting started PDL API Reference                                                              | Online Documentation • Device Catalog • Q: Search                                                                                                    |  |  |  |
| EVTGEN (Event Generator)     Flash (Flash System Routine)     GPIO (General Purpose Input Out) | SAR2 (Analog to Digital Converter (ADC))                                                                                                    |  |  |  |
| ⊢ I2S (Inter-IC Sound)                                                                         |                                                                                                    |  |  |  |
| <ul> <li>IPC (Inter Process Communication</li> </ul>                                           | General Description                                                                                                    |  |  |  |
| <ul> <li>ReyScan (ReyScan)</li> </ul>                                                          |                                                                                                    |  |  |  |
| LIN (Local Interconnect Network)     LPComp (Low Power Comparator)                             | LPCom (Local Interconnect Network)     The SAR2 driver provides an API to configure the SAR2 ADC.                                                                                                    |  |  |  |
| ⊢ LVD (Low-Voltage-Detect)                                                                     | The SAP2 has up to 4 ADCs and up to 32 channels for each ADC module. About actual number of supported modules and channels, refer to                                                                                                    |  |  |  |
| ► LVD-HT (Low-Voltage-Detect for H                                                             | The technical reference manual (TBM) and device distance in the technical reference in adaptive models and enamels, refer to                                                                                                    |  |  |  |
| ⊢ MCWDT (Multi-Counter Watchdog                                                                |                                                                                                    |  |  |  |
| <ul> <li>PDM_PCM (PDM-PCM Converter)</li> </ul>                                                |                                                                                                    |  |  |  |
| ► PDM_PCM_v2 (PDM-PCM Conve                                                                    | Configuration Considerations                                                                                                    |  |  |  |
| ⊢ PRA (Protected Register Access)                                                              |                                                                                                    |  |  |  |
| ⊢ Profile (Energy Profiler)                                                                    | ▷ Profile (Energy Profiler) Typical usage:                                                                                                    |  |  |  |
| ⊢ Prot (Protection Unit)                                                                       |                                                                                                    |  |  |  |
| ⊢ RTC (Real-Time Clock)                                                                        | Call Cy_SAR2_Init to initialize the ADC module and its channels                                                                                                    |  |  |  |
| <ul> <li>SAR (SAR ADC Subsystem)</li> <li>SAR2 (Analog to Digital Converter</li> </ul>         | <ul> <li>Call Cy_SAR2_Channel_SetInterruptMask if you need to use the interrupt. After initializing channel(s) call, trigger a call by the software<br/>(calling Cy_SAR2_Channel_SoftwareTrigger) or start a peripheral configured for the HW trigger.</li> </ul> |  |  |  |

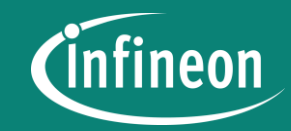

# **Build & Program**

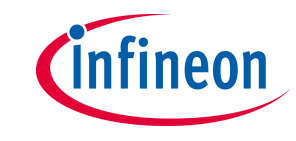

#### ProjectのBuildを行った後、Debuggerを起動してBuildしたProjectを KIT\_XMC72\_EVKに書き込んでDebugを行います。

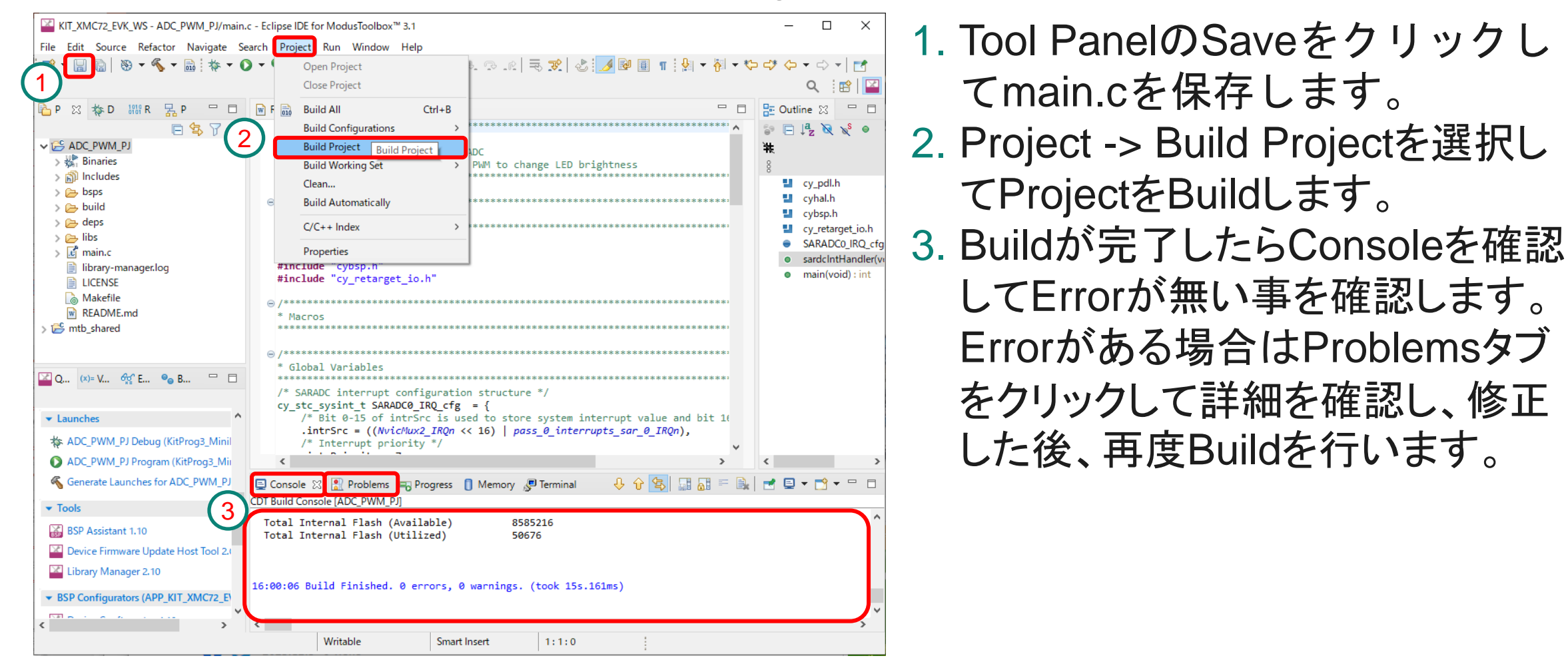

#### KIT\_XMC72\_EVKの準備

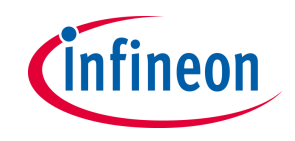

- 1. ModusToolboxを動作させているPCとKIT\_XMC72\_EVKをKit付属のUSB Type-A Mirco-Bケーブルで接続します。
- 2. 付属の12V/3A DC電源アダプタを接続します。

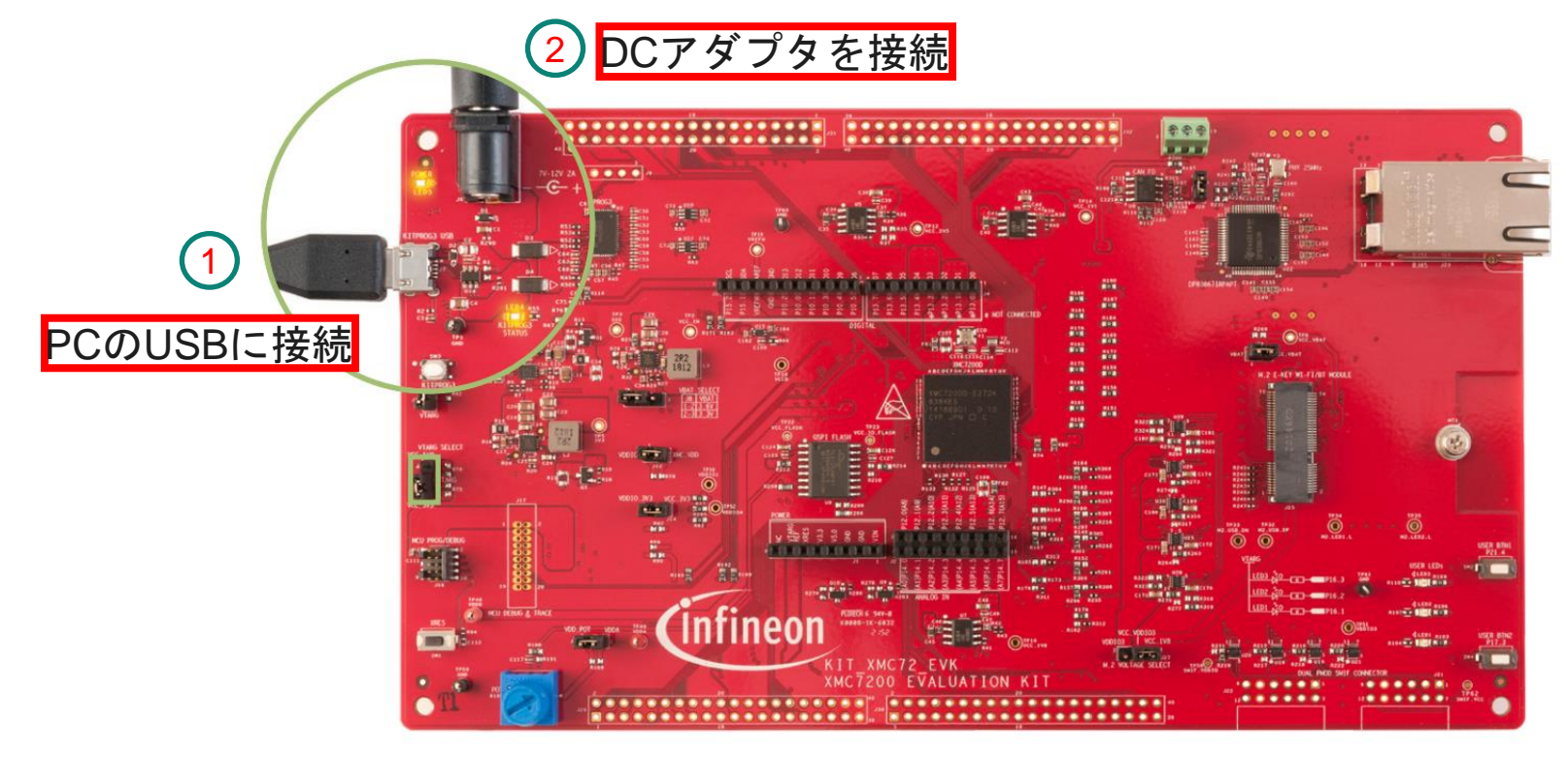

Note: USBからの電力供給は500mA までとなり、電力が不足する場合がある ため、DCアダプタは必ず接続してださい。 Debug(1/12)

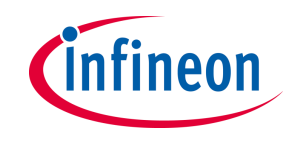

# Debugアイコン 参の横の▼をクリックしてDebug Configurationを選択します。 GDB OpenOCD DebuggingのADC\_PWM\_PJ Debugをクリックします。 Debug Configurationsに表示が変化するのでDebugをクリックします。

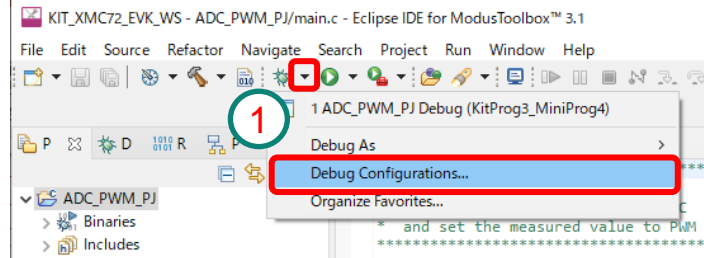

Note: 2度目以降はDebugアイコン参をクリックする事で Debuggerが起動します。

| Pebug Configurations                                                                                                    |                                                            | Pebug Configurations                                                                                                    |                                                                                                    |                                                                                                    | -          | -                                            |
|----------------------------------------------------------------------------------------------------|------------------------------------------------------------|----------------------------------------------------------------------------------------------------|----------------------------------------------------------------------------------------------------|----------------------------------------------------------------------------------------------------|------------|----------------------------------------------|
| Create, manage, and run configurations                                                                                                    | T.                                                         | Create, manage, and run config                                                                                                    | urations                                                                                                    |                                                                                                    |            | Ť                                            |
| <ul> <li>Configure launch settings from this dialog:</li> <li>Press the 'New Configuration' button to create a configuration of the selected type.</li> <li>GDB Hardware Debugging</li> <li>Press the 'New Prototype' button to create a launch configuration prototype of the selected configuration.</li> <li>Press the 'Second the Selected configuration.</li> <li>ADC_PWM_PJ Debugging</li> <li>GDB CDD Debugging</li> <li>GDB SEGGER J-Link Debug</li> <li>Press the 'Filter' button to configuration by selecting it.</li> <li>Select launch configuration(s) and then select 'Link Prototype' menu item to unlink - Select launch configuration(s) and then select 'Repe Values' menu item to reset with pro</li> </ul> | lected type.<br>stotype.<br>a prototype.<br>totype values. | Image: Second Second Secon | Name: ADC_PWM_PJ Debug (KitPr<br>Main Debugger Sta<br>Project:<br>ADC_PWM_PJ<br>C/C++ Application:<br>\$(cy_prj_path:4d7871eb-caad-47e<br>Build (if required) before launchi<br>Build Configuration: Select Aut<br>O Enable auto build<br>© Use workspace settings | og3_MiniProg4)<br>rtup i Source<br>4-82ad-fd4561284<br>Variables<br>ing<br>tomatically<br>O Dise<br><u>Config</u> | Common R S | VD Path<br>Browse<br>XMC72_EVK/Det<br>Browse |
| Configure launch perspective settings from the <u>'Perspectives'</u> preference page.                                                                                                    |                                                            | Filter matched 9 of 13 items                                                                                                    |                                                                                                    |                                                                                                    | Revert     | Apply                                        |
| (?) Debug                                                                                                    | Close                                                      | ?                                                                                                    |                                                                                                    | (3)                                                                                                    | Debug      | Close                                        |

Debug(2/12)

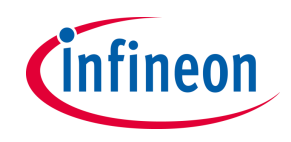

- > Debugパースペクティブへの切り替えを行います
- ModusToolboxパースペクティブのままDebugを行う事も可能ですが、Debugger
   使用時に適したDebugパースペクティブへの切り替えを行います。
  - 4. PerspectiveのOpen Perspectiveアイコンをクリックします。
  - 5. Open Perspectiveダイアログが表示されますのでDebugを選択してOpen をクリックします。

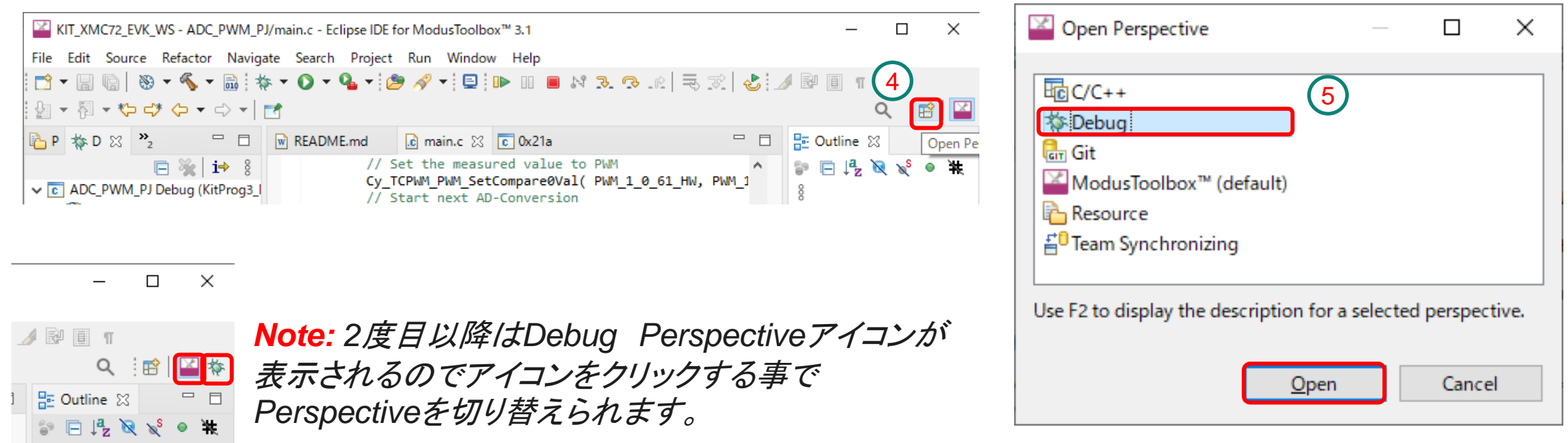

Debug(3/12)

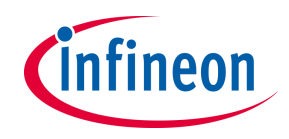

> Debug Perspectiveは以下のようになります。

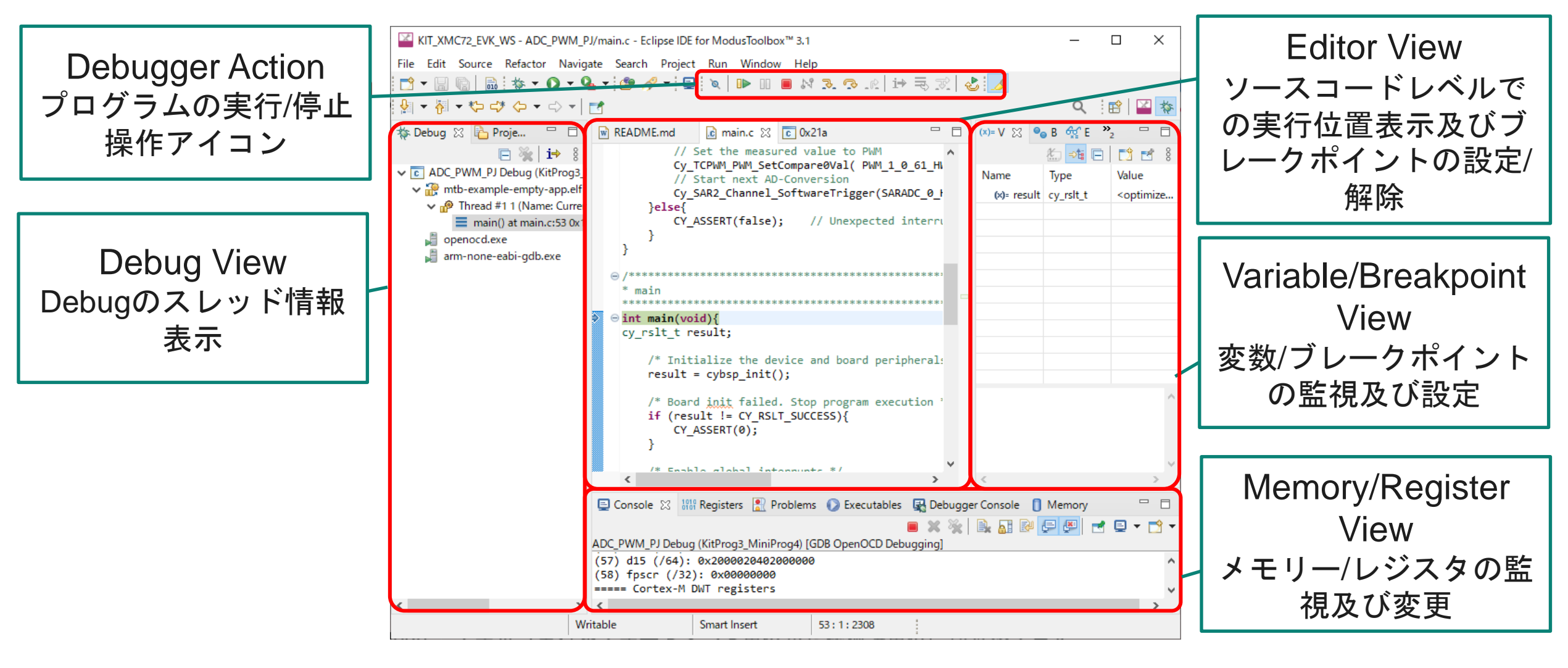

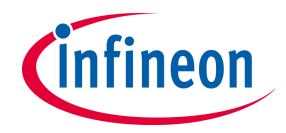

| アイコン       | 名称                   | 説明                                                                   |
|------------|----------------------|----------------------------------------------------------------------|
| Ø          | Skip All Breakpoints | ブレークポイントを無効化します。ブレークポイントの削除は行いません。<br>クリックする度にEnableとDisableをトグルします。 |
|            | Resume               | プログラムを連続実行します。                                                       |
| 00         | Suspend              | 実行中のプログラムを停止します。                                                     |
|            | Terminate            | デバッガーを停止します。<br>ModusToolbox™ パースペクティブに移動する前に必ず停止してください。             |
| 3          | Step Into            | クリックする度に1ステートメントを実行しますが、実行するステートメントに関<br>数が含まれている場合、その関数内部に移動します。    |
| 2          | Step Over            | 実行するステートメントに関数が含まれている場合、その関数内部の全てのステー<br>トメントを実行します。                 |
| <b>.</b> R | Step Return          | 現在実行中の関数の呼び出し元まで全てのステートメントを実行します。                                    |
| 2          | Restart              | Resetが行われ、main()関数先頭のステートメントに戻ります。                                   |

Debug(5/12)

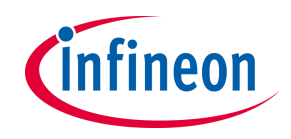

> Debugセッションが開始されるとプログラムが書き込まれ、main()関数先頭のス テートメントまで自動的に実行されます。

**Note:** main() 関数の先頭に自動的にブレークポイントが設定されます。このブレークポイントは Debugger ConfigurationのStartupタブにあるSet Breakpoint at:の項目で指定されています。

| 💼 main.c 🛛 💽 0x21a 📑 startup_cm7.c 🎽 ⊓ 🗖                                                                      | Pebug Configurations                                                                                                    | - 🗆 X         |
|----------------------------------------------------------------------------------------------------|----------------------------------------------------------------------------------------------------|---------------|
| <pre> • Mainte to oke a peripheral: • main * main ************************************</pre>                  | Create, manage, and run configurations  Create, manage, and run configurations  Name: PWM_LED Debug (JLink)  Name: PWM_LED Debug (JLink)  Main  Debugger Startup Source Common  Source Common  Source Co | d at Restart) |
| <pre>/* Board init failed. Stop program execution ' if (result != CY_RSLT_SUCCESS){     CY_ASSERT(0); }</pre> | © PWM_LED Attach (JLink)<br>© PWM_LED Debug (JLink)<br>© PWM_LED Program (JLink)<br>G PWM_LED Program (JLink)<br>G Launch Group<br>✓ Set program counter at (hex):<br>✓ Set breakpoint at:<br>✓ Continue                                                                                                    |               |
|                                                                                                    | Filter matched 9 of 13 items                                                                                                    | Apply         |

Debug(6/12)

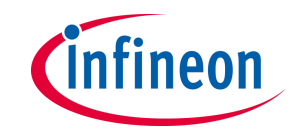

6. Debugger Action のStep Into 3. アイコンをクリックします main()関数内の最初のステートメントまで実行されたことを確認します。

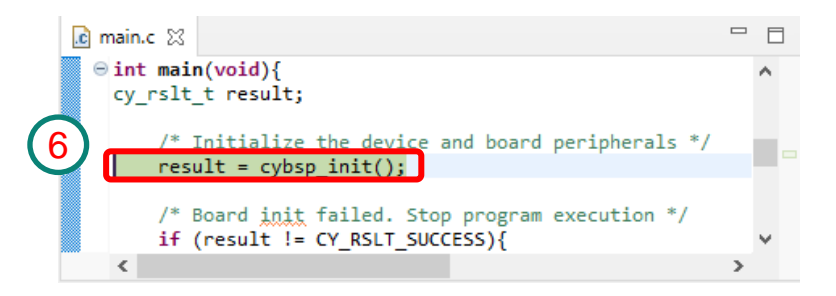

7. 再度Debugger Action のStep Into 🔜 アイコンをクリックします

Editor Viewにcybsp.cが表示され、cybsp\_init()関数内の最初のステートメントまで実行されたことを確認します。

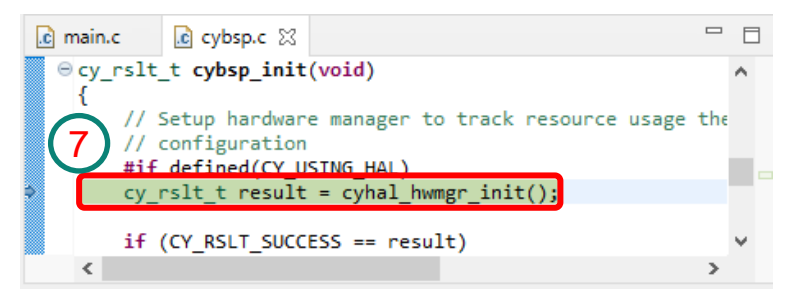

Note: Step Into アイコンはクリックする度に1ステートメントを実行しますが、実行するステートメントに関数が含まれている場合、その関数内部に移動します。

Debug(7/12)

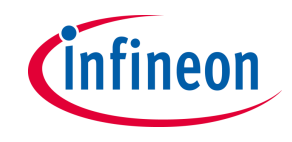

 Debugger Action のStep Return P アイコンをクリックします cybsp\_init()関数の残りのステートメントが全て実行され、main()関数のcybsp\_init()関数呼び出しステート メントの次まで戻っていることを確認します。ソースコードのresultにマウスカーソルを合わせる事でresult に格納された値を確認する事が可能です。

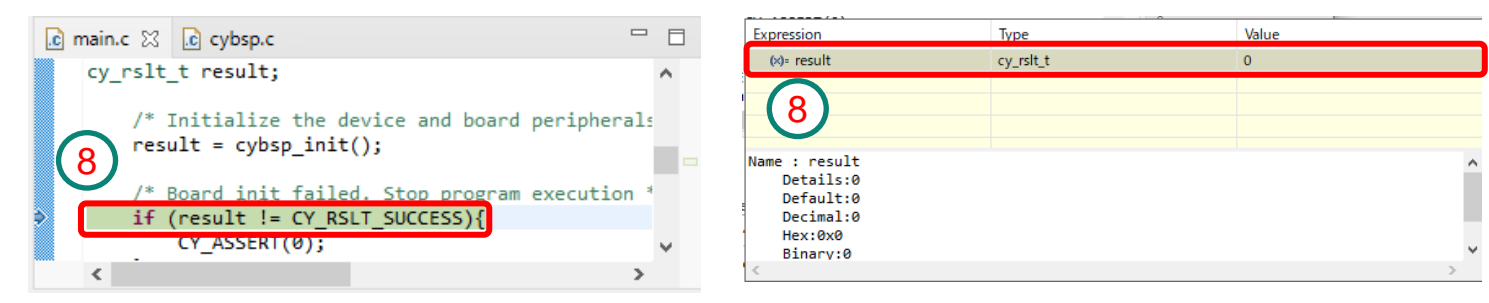

9. 再度Debugger Action のStep Into 3. アイコンをクリックします main()関数内の次のステートメントまで実行されたことを確認します。

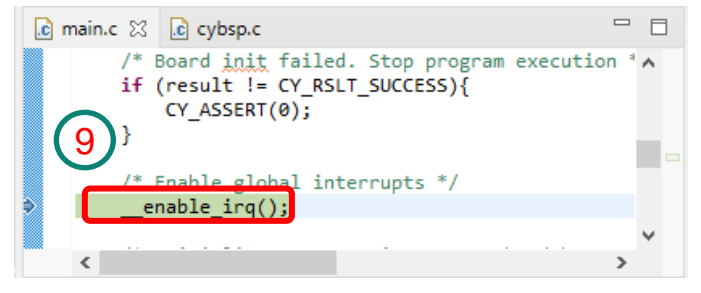

Debug(8/12)

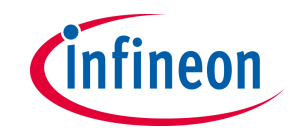

#### 10. Debugger Action のStep Over アイコン 💀 をクリックします \_\_enable\_irq() 関数内に移動せず、次のステートメントまで実行されたことを確認します。

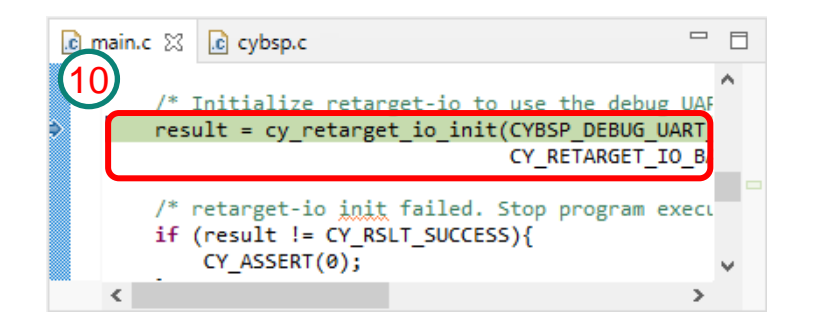

11. Editor Viewのスクロールバーをドラッグしてmain.cのsardcIntHandler()関数内の、 Cy\_TCPWM\_PWM\_SetCompare0Val() 関数呼び出し行の先頭をダブルクリックします。 Cy\_TCPWM\_PWM\_SetCompare0Val() 関数呼び出し行にbreakpointが設定されたことを確認します。

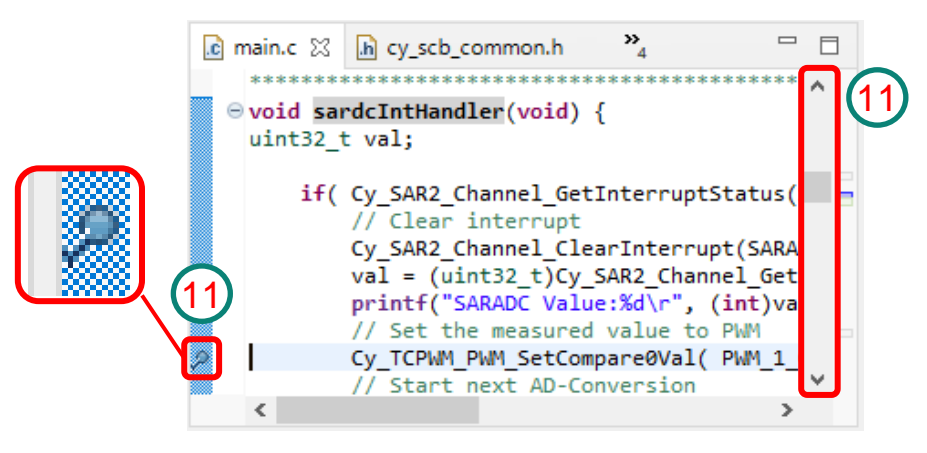

Debug(9/12)

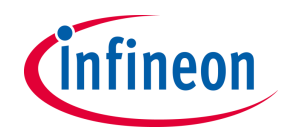

#### 12. Debugger Action のResumeアイコン IP をクリックします Breakpointを設定したCy\_TCPWM\_PWM\_SetCompare0Val() 関数呼び出し行まで実行されたことを

確認し、Variable/Breakpoint Viewに変数valが表示されている事を確認します。

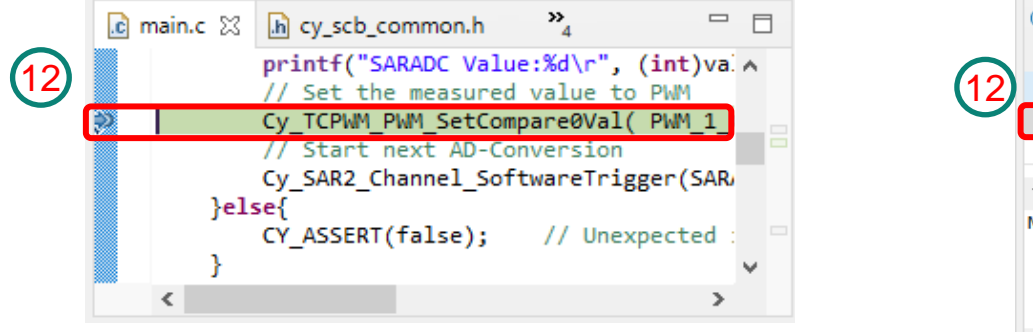

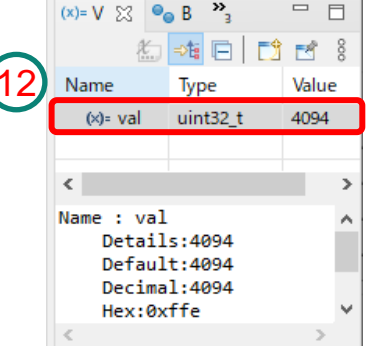

**Note:** 変数valの値(value)はポテンショ メータの位置により、0~4095の値になり ます。

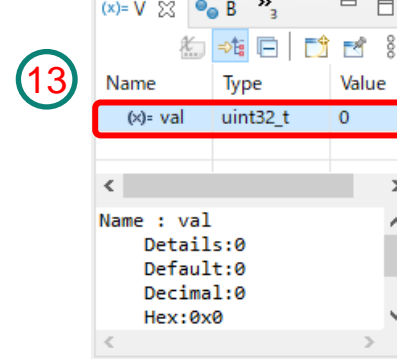

Debug(10/12)

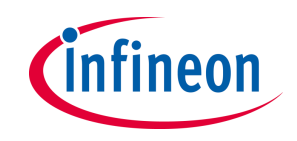

14. Variable/Breakpoint Viewの変数valのValueをクリックし、"4095"を入力して Enterを押した後、 Debugger Action のResumeアイコン № をクリックします 再度breakpointまで実行されたことを確認し、KIT\_XMC72\_EVKのLED1が消灯している事を確認します。

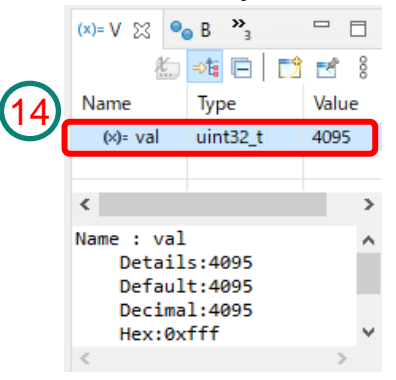

15. Debugger Action のSkip All Breakpointsアイコン をクリックし、Resumeアイコン をクリックします

ResumeアイコンがDisable IP になり、実行状態が継続している事と、ポテンショメータを回してLED1の輝度が変化する事を確認します。

Note:再度クリックするとアイコンの色が戻りDisableとなります。

Debug(11/12)

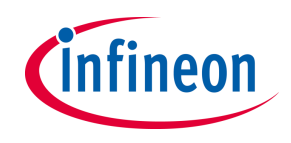

- 16. Debugger Action のSuspend アイコン III をクリックします ResumeアイコンがEnable IIN になり、停止状態に移行している事と、ポテンショメータを回してもLED1 の輝度が変化しない事を確認します。
- 17. Debugger Action のRestart アイコン 🕹 をクリックします Resetが行われ、main()関数先頭のステートメントに戻ったことを確認します。

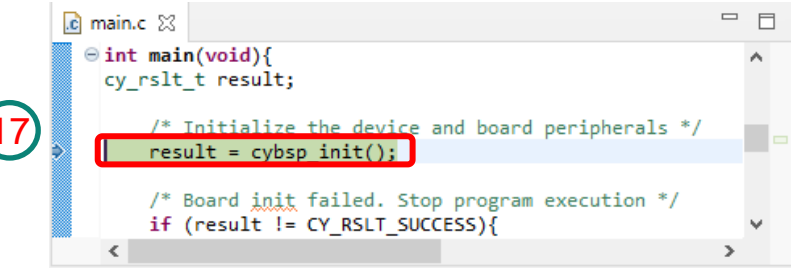

18. Debugger Action のTerminate アイコン Eをクリックします

Debugger ActionのアイコンがDisableし、Debug ViewのスレッドがTerminateされていることを確認し

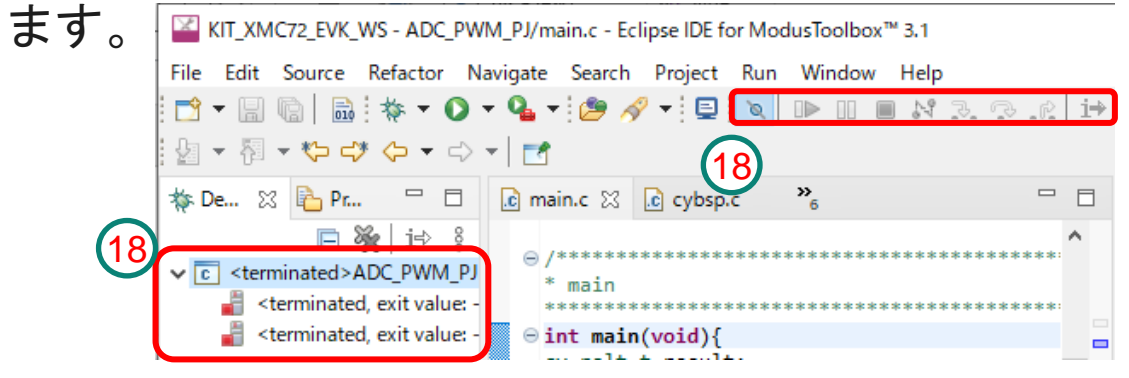

Debug(12/12)

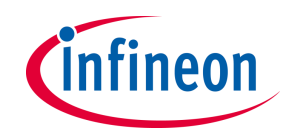

#### 19. PerspectiveのModusToolbox Perspectiveアイコン Was をクリックしてDebugセッ ションを終了します *Note:Debugセッションを終了する際は必ずTerminateしてください。*

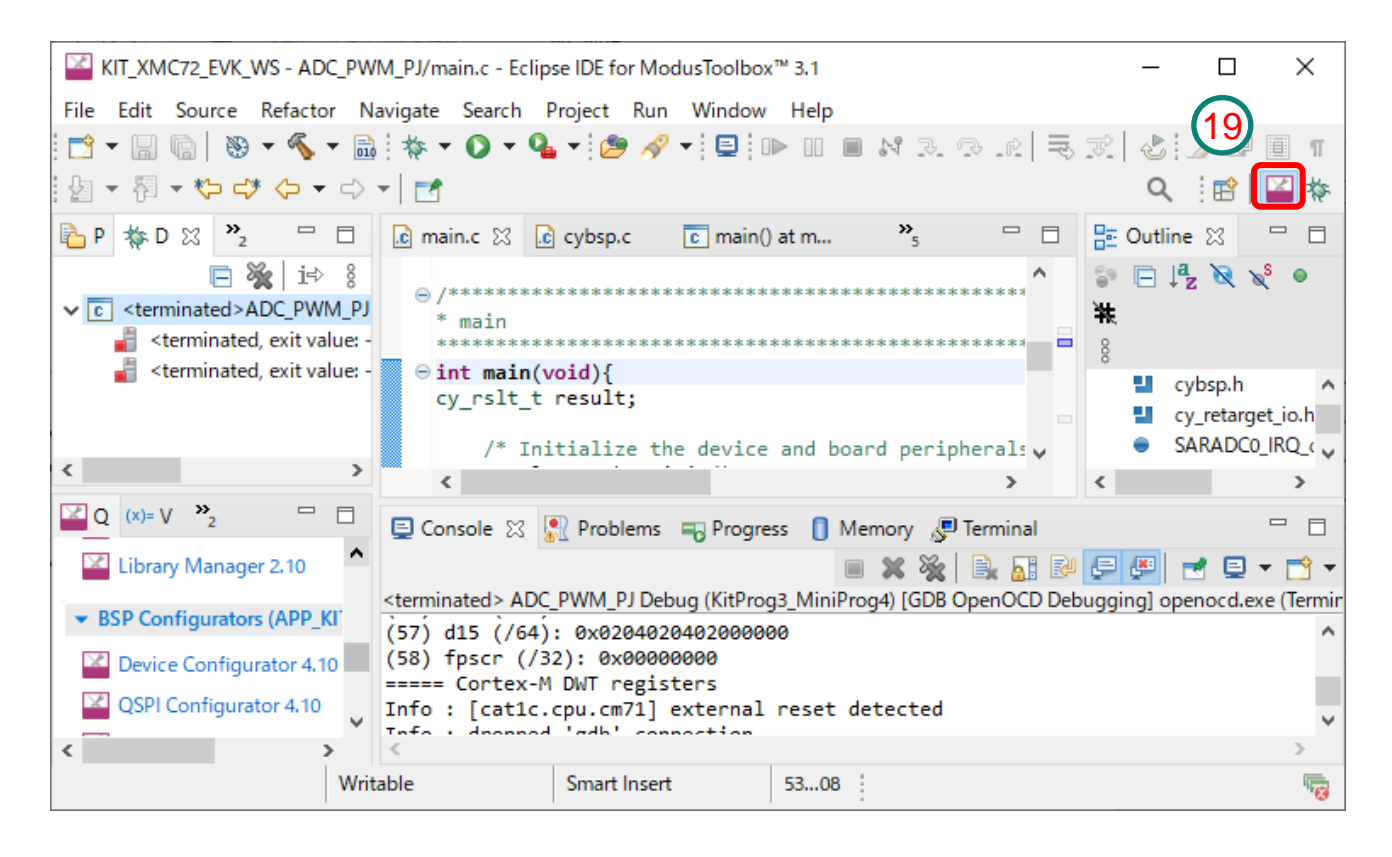

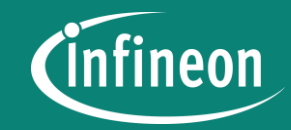

# **XMC7000 Sensor-less Motor Control**

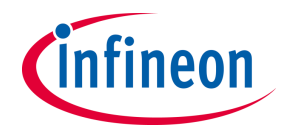

#### **Block Diagram**

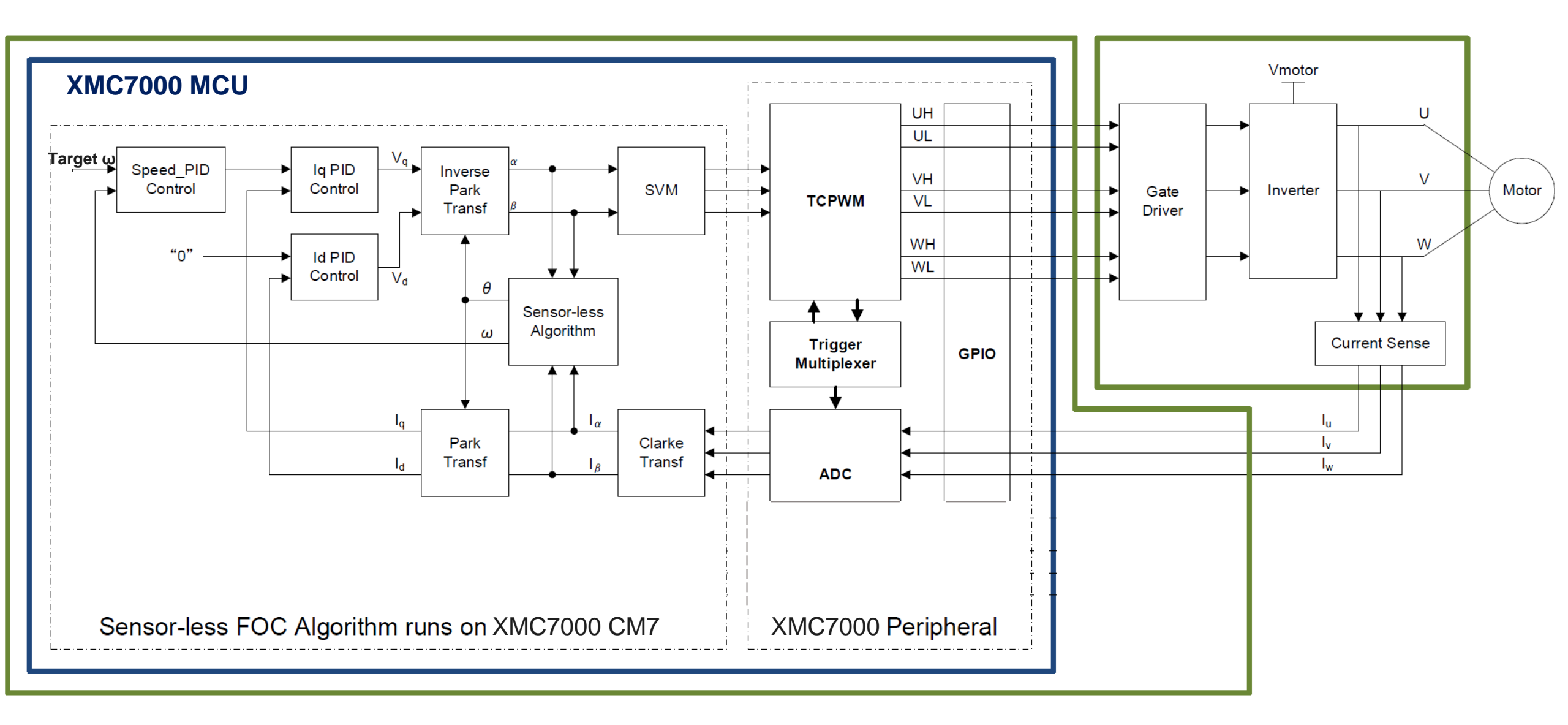

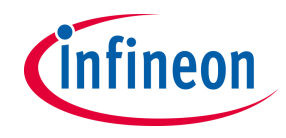

#### **XMC7000** Peripheral Configuration

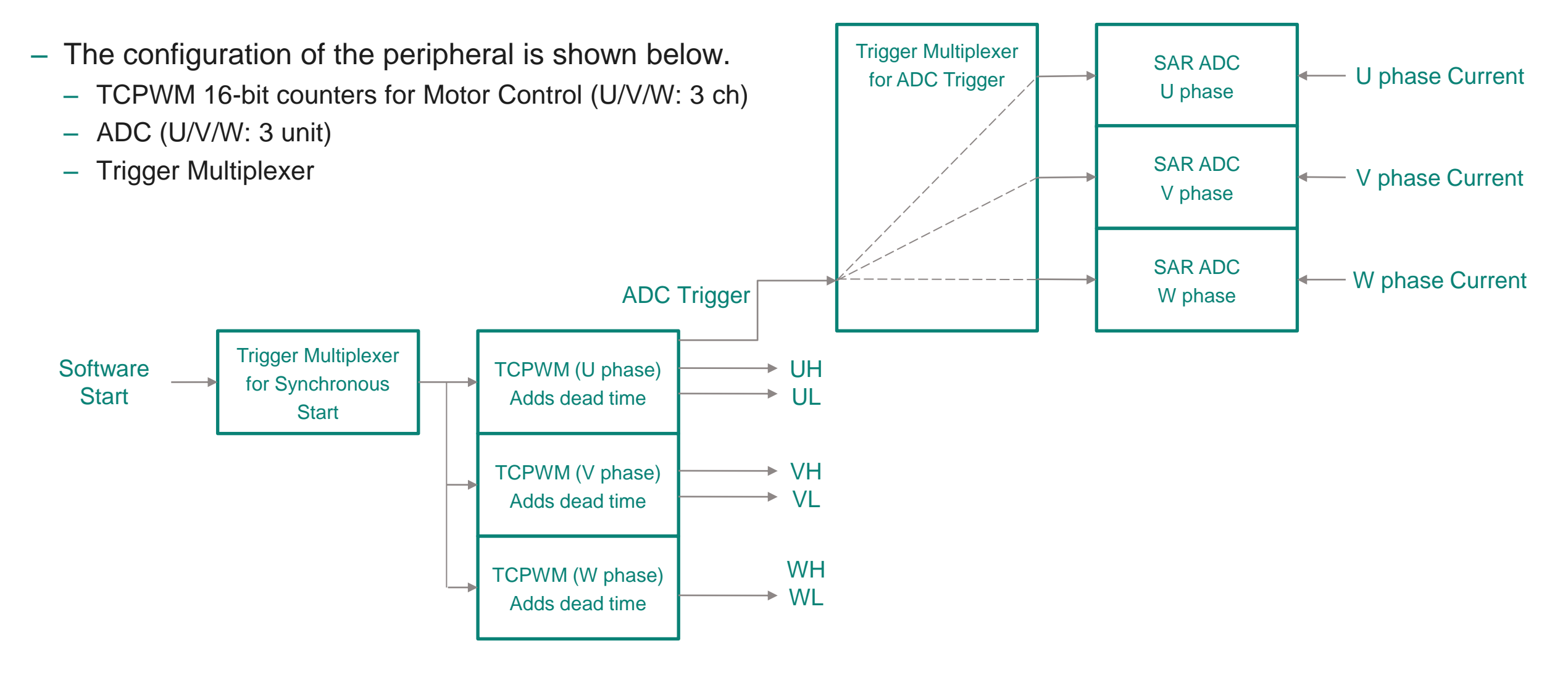

#### **Time chart for motor control**

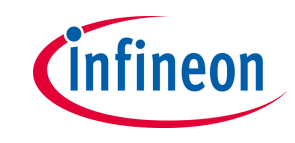

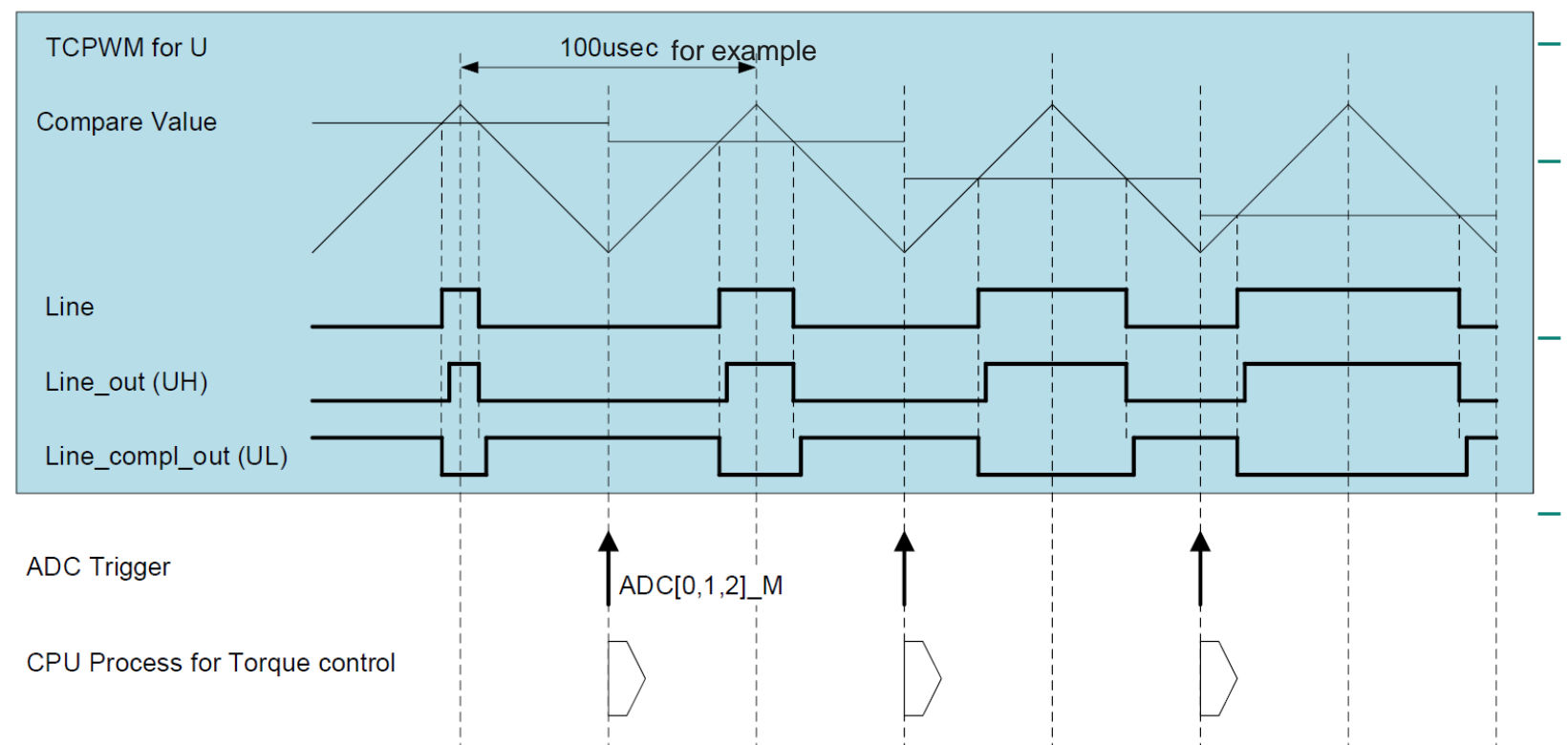

- There are three TCPWM to generate PWM for U, V and W
  - The TCPWM for V and W are not shown here
  - Dead time insertion are introduced to line\_out and line\_compl\_out of TCPWM for U, V and W
  - The three ADC are triggered synchronously at under flow of TCPWM for U
  - Once the ADC sampling are done, the ADC ISR (Interrupt Service Routine) will be triggered, and Torque control loop is then performed in the ISR

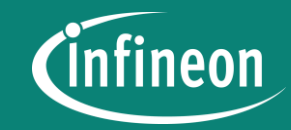

# Appendix

#### Device Configurator setting value for SARADC

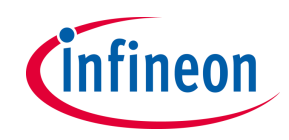

| 12-b  | 12-bit SAR ADC 0 (SARADC_0) - Parameters - Device Configurator 4.10 |                                             |     |        |
|-------|---------------------------------------------------------------------|---------------------------------------------|-----|--------|
| Enter | filter text                                                         |                                             | 2 5 |        |
| Name  | 2                                                                   | Value                                       |     |        |
| ~ o   | verview                                                             |                                             |     |        |
|       | ⑦ Configuration Help                                                | Open SAR2 Documentation                     |     |        |
| ∽ G   | eneral                                                              |                                             |     |        |
|       | ② Enable SAR Block                                                  | $\checkmark$                                |     |        |
|       | ② Enable The SAR MUX                                                | $\checkmark$                                |     |        |
|       | ② Enable The SAR ADC                                                |                                             |     |        |
|       | Precondition Time                                                   | 0                                           |     |        |
|       | ? Power Up Time                                                     | 0                                           |     |        |
|       | Power Down If Idle                                                  |                                             |     |        |
|       | (?) MSB Cycles                                                      | Use 1 clock cycles per conversion           |     | $\sim$ |
|       | (?) Half LSB                                                        |                                             |     |        |
|       | Number Of Channels                                                  | 1                                           |     |        |
| ~ C   | onnections                                                          |                                             |     |        |
|       | ⑦ Clock                                                             | 8 bit Divider 0 clk (PERI_CLK_1_0) [SHARED] |     | $\sim$ |
|       | ⑦ Clock Frequency                                                   | 12.25 MHz                                   |     |        |
| ~ C   | hannel 0                                                            |                                             |     |        |
|       | ⑦ Channel Name                                                      | channel_0                                   |     |        |
|       | ? Enabled                                                           | $\checkmark$                                |     |        |
|       | ? HW Trigger                                                        | Disabled                                    |     | $\sim$ |
|       | ? Trigger Input                                                     | <unassigned></unassigned>                   |     | $\sim$ |
|       | ? Trigger Output                                                    | <unassigned></unassigned>                   |     |        |
|       | ? Trigger Chanel Input                                              | <unassigned></unassigned>                   |     | $\sim$ |
|       | ? Voltage Range Trigger Output                                      | <unassigned></unassigned>                   |     |        |
|       | ? Channel Done Trigger Output                                       | <unassigned></unassigned>                   |     |        |
|       | ⑦ Debug Freeze Input                                                | <unassigned></unassigned>                   |     | $\sim$ |
|       | Priority                                                            | 0                                           |     |        |

| 12-bit SAR ADC 0 (SARADC_0) - Parameters - Device Configurator 4.10 x |                                   |                                                 |   |  |  |
|-----------------------------------------------------------------------|-----------------------------------|-------------------------------------------------|---|--|--|
| Enter                                                                 | nter filter text 🦉 💆 🖻 🖽          |                                                 |   |  |  |
| Name                                                                  |                                   | Value                                           | ^ |  |  |
|                                                                       | Priority                          | 0                                               |   |  |  |
|                                                                       | ? Preemption Type                 | Abort ongoing acquisition, do not return $\sim$ |   |  |  |
|                                                                       | ⑦ Group End                       |                                                 |   |  |  |
|                                                                       | Output Trigger Type               | Pulse ~                                         |   |  |  |
|                                                                       | ⑦ Input                           | P6[6] analog (CYBSP_POT) [USED]                 |   |  |  |
|                                                                       | ② Enable External Analog Mux      |                                                 |   |  |  |
|                                                                       | Precondition Mode                 | No Preconditioning V                            |   |  |  |
|                                                                       | Overlap Diagnostic Mode           | No Overlap or SARMUX Diagnostics 🗸 🗸 🗸          |   |  |  |
|                                                                       | ③ Sample Time (Aperture)          | 8                                               |   |  |  |
|                                                                       | ? Selection Of Calibration Values | Regular v                                       |   |  |  |
|                                                                       | ? Result Data Alignment           | The data is right aligned in Result[11:0] V     |   |  |  |
|                                                                       | ? Sign Extension                  | Unsigned V                                      |   |  |  |
|                                                                       | ? Post Processing Mode            | Averaging ~                                     |   |  |  |
|                                                                       | ? Averaging Count                 | 1                                               |   |  |  |
|                                                                       | ③ Shift Right                     | 0                                               |   |  |  |
|                                                                       | Positive Reload                   | <u></u> 0                                       |   |  |  |
|                                                                       | ? Negative Reload                 | <u></u>                                         |   |  |  |
|                                                                       | ? Range Detection Mode            | Below Low Threshold (Result < Low) V            |   |  |  |
|                                                                       | ? Range Detect Low Threshold      | 0                                               |   |  |  |
|                                                                       | ? Range Detect High Threshold     | 65535                                           |   |  |  |
| ✓ Ad                                                                  | vanced                            |                                                 |   |  |  |
|                                                                       | (?) Store Config in Flash         |                                                 | ¥ |  |  |

#### Device Configurator setting value for TCPWM

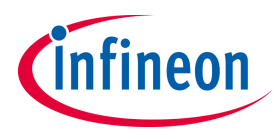

| the second second second second second second second second second second second second second second second se |                                                                  | -   |   |                                           |                  |
|----------------------------------------------------------------------------------------------------|------------------------------------------------------------------|-----|---|-------------------------------------------|------------------|
| Enter filter text                                                                                               | U                                                                | E 4 |   | Enter filter text                         |                  |
| Name                                                                                                    | Value                                                            | ,   | • | Name                                      | Value            |
| ✓ Inputs                                                                                                    |                                                                  |     |   | ✓ Overview                                |                  |
| ⑦ Clock Signal                                                                                                  | 8 bit Divider 0 clk (PERI_CLK_1_0) [SHARED]                      | ~   |   | ⑦ Configuration Help                      | Open PWM (TCPWM) |
| ⑦ Count Input                                                                                                   | Disabled                                                         | ~   |   | ✓ General                                 |                  |
| ⑦ Kill 0 Input                                                                                                  | Disabled                                                         | ~   |   | (?) TCPWM Version                         | TCPWM_ver2       |
| ? Reload Input                                                                                                  | Disabled                                                         | ~   |   | ? PWM Mode                                | PWM              |
| Start Input                                                                                                    | Disabled                                                         | ~   |   | ? Clock Prescaler                         | Divide by 1      |
| <ol> <li>Swap Input</li> </ol>                                                                                  | Disabled                                                         | ~   |   | PWM Resolution                            | 🛱 16-bits        |
| Kill 1 Input                                                                                                    | Disabled                                                         | ~   |   | PWM Alignment                             | Left Aligned     |
| <ul> <li>PWM Output Polarity</li> </ul>                                                                         | Disabled                                                         | _   |   | ⑦ Run Mode                                | Continuous       |
| (?) Invert PWM Output                                                                                           |                                                                  |     |   | ⑦ Immediate Kill                          |                  |
| Invert PWM n Output                                                                                             |                                                                  | _   |   | ✓ Period                                  | _                |
| ✓ PWM Disabled Output                                                                                           |                                                                  |     |   | ② Enable Period Swap                      |                  |
| ? PWM Disabled Output                                                                                           | It High Impedance                                                | ~   |   | (?) Period                                | 65535            |
| ✓ Outputs                                                                                                    |                                                                  |     |   | ✓ Compare                                 | _                |
| PWM (line)                                                                                                    | P16[1] digital out (CYBSP USER LED. CYBSP USER LED1. LED1) (USED | 01  |   | (?) Enable Compare 0 Swa                  | р <u>Г</u>       |
| () · · · · · · (                                                                                                |                                                                  |     |   | (?) Compare 0                             | 0                |
| PWM_n (line_compl)                                                                                              | <unassigned></unassigned>                                        |     |   | (?) Enable Compare 1 Swa                  | р <u></u>        |
| ✓ Trigger Outputs                                                                                               |                                                                  | _   |   | (?) Compare 1                             | 0                |
| ? Trigger 0 Event                                                                                               | Disabled                                                         | ~   |   | Interrupt Source     Overflow & Underflow |                  |
| (?) Trigger 1 Event                                                                                             | Disabled                                                         | ~   |   | Compare 0                                 |                  |
| ✓ Advanced                                                                                                    |                                                                  | _   |   | Compare 1                                 |                  |
| ③ Store Config in Flash                                                                                         |                                                                  |     |   | ✓ Inputs                                  |                  |
|                                                                                                    |                                                                  |     |   | 1                                         |                  |

| тс | TCPWM[1] Group[0] 16-bit Counter 61 (PWM_1_0_61) - Parameters - Device Configurator 4.10 |                       |                                |    |          |  |
|----|------------------------------------------------------------------------------------------|-----------------------|--------------------------------|----|----------|--|
| En | inter filter text 🧟 💆 🖻                                                                  |                       |                                |    |          |  |
| Na | me                                                                                       |                       | Value                          |    | ^        |  |
| ~  | Overvie                                                                                  | ew .                  |                                |    |          |  |
|    | ?                                                                                        | Configuration Help    | Open PWM (TCPWM) Documentation |    |          |  |
| ~  | Genera                                                                                   | l                     |                                |    |          |  |
|    | ?                                                                                        | TCPWM Version         | TCPWM_ver2                     |    |          |  |
|    | ?                                                                                        | PWM Mode              | PWM                            | ~  |          |  |
|    | ?                                                                                        | Clock Prescaler       | Divide by 1                    | `` |          |  |
|    | ?                                                                                        | PWM Resolution        | 16-bits                        |    |          |  |
|    | ?                                                                                        | PWM Alignment         | Left Aligned                   | ~  | Į.       |  |
|    | (?)                                                                                      | Run Mode              | Continuous                     | `` |          |  |
|    | (?)                                                                                      | Immediate Kill        |                                |    | -        |  |
| ~  | Period                                                                                   |                       |                                |    |          |  |
|    | ?                                                                                        | Enable Period Swap    |                                |    |          |  |
|    | ?                                                                                        | Period                | 65535                          |    | -        |  |
| ~  | Compa                                                                                    | re                    |                                |    |          |  |
|    | ?                                                                                        | Enable Compare 0 Swap |                                |    | _        |  |
|    | ?                                                                                        | Compare 0             | 0                              |    | _        |  |
|    | ?                                                                                        | Enable Compare 1 Swap |                                |    |          |  |
|    | ?                                                                                        | Compare 1             | 0                              |    |          |  |
| ~  | Interru                                                                                  | ot Source             |                                |    |          |  |
|    | ?                                                                                        | Overflow & Underflow  |                                |    |          |  |
|    | ?                                                                                        | Compare 0             |                                |    |          |  |
|    | ?                                                                                        | Compare 1             |                                |    |          |  |
| ~  | Inputs                                                                                   |                       |                                |    | <b>×</b> |  |
| <  |                                                                                          |                       |                                | >  |          |  |

#### Device Configurator setting value for GPIO P6[6], P16[1]

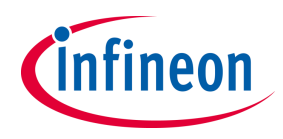

| P6[6] (CYBSP_POT) - Parameters - Device Configurator 4.10 |                                             |        |  |
|-----------------------------------------------------------|---------------------------------------------|--------|--|
| Enter filter text                                         | alian 🖉 🖉 🖉                                 | •      |  |
| Name                                                      | Value                                       |        |  |
| ✓ Overview                                                |                                             |        |  |
| ? Configuration Help                                      | Open GPIO Documentation                     |        |  |
| ✓ General                                                 |                                             |        |  |
| ⑦ Drive Mode                                              | Analog High-Z. Input buffer off             | $\sim$ |  |
| Initial Drive State                                       | High (1)                                    | ~      |  |
| ✓ Input                                                   |                                             |        |  |
| ⑦ Threshold                                               | CMOS                                        | $\sim$ |  |
| <li>Interrupt Trigger Type</li>                           | None                                        | ~      |  |
| ✓ Output                                                  |                                             |        |  |
| ? Slew Rate                                               | Fast                                        | ~      |  |
| ⑦ Drive Strength                                          | 1/2                                         | ~      |  |
| <ul> <li>Internal Connection</li> </ul>                   |                                             |        |  |
| ⑦ Analog                                                  | P 12-bit SAR ADC 0 vin[0] (SARADC_0) [USED] |        |  |
| ⑦ Digital Input                                           | <unassigned></unassigned>                   |        |  |
| ⑦ Digital Output                                          | <unassigned></unassigned>                   | ~      |  |
| <li>⑦ Digital InOut</li>                                  | <unassigned></unassigned>                   | ~      |  |
| ✓ Advanced                                                |                                             |        |  |
| ? Store Config in Flash                                   | $\checkmark$                                |        |  |
|                                                           |                                             |        |  |

| P16[1] (CYBSP_USER_LED, CYBSP_USER_LED1, LED1) - Parameters - Device Configurator 4.10 |                                                          |  |  |
|----------------------------------------------------------------------------------------|----------------------------------------------------------|--|--|
| Enter filter text                                                                      | alian 🖂 🗹 📄 🖽                                            |  |  |
| Name                                                                                   | Value                                                    |  |  |
| ✓ Overview                                                                             |                                                          |  |  |
| ⑦ Configuration Help                                                                   | Open GPIO Documentation                                  |  |  |
| ✓ General                                                                              |                                                          |  |  |
| ⑦ Drive Mode                                                                           | Strong Drive. Input buffer off                           |  |  |
| Initial Drive State                                                                    | High (1)                                                 |  |  |
| ✓ Input                                                                                |                                                          |  |  |
| ⑦ Threshold                                                                            | CMOS                                                     |  |  |
| Interrupt Trigger Type                                                                 | None                                                     |  |  |
| ✓ Output                                                                               |                                                          |  |  |
| Slew Rate                                                                              | Fast                                                     |  |  |
| ⑦ Drive Strength                                                                       | 1/2                                                      |  |  |
| <ul> <li>Internal Connection</li> </ul>                                                |                                                          |  |  |
| Analog                                                                                 | <unassigned></unassigned>                                |  |  |
| ⑦ Digital Output                                                                       | PWM_1_0 TCPWM[1] Group[0] 16-bit Counter 61 pwm (PWM_1_0 |  |  |
| ⑦ Digital InOut                                                                        | <unassigned></unassigned>                                |  |  |
| ✓ Advanced                                                                             |                                                          |  |  |
| ⑦ Store Config in Flash                                                                |                                                          |  |  |
|                                                                                        |                                                          |  |  |
|                                                                                        |                                                          |  |  |
| <                                                                                      | >                                                        |  |  |

#### Device Configurator setting value for Peripheral Clock

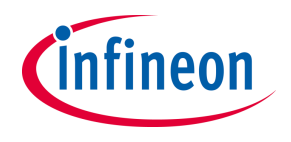

| 8 bit Divider 0 (PERI_CLK_1_0) - Parameters - Device Configurator 4.10 |                                                     |
|------------------------------------------------------------------------|-----------------------------------------------------|
| Enter filter text 🦉 🖾 🖻                                                |                                                     |
| Name                                                                   | Value                                               |
| <ul> <li>Overview</li> </ul>                                           |                                                     |
| ⑦ Configuration Help                                                   | Open Peripherals Clock Dividers Documentation       |
| ✓ General                                                              | 2                                                   |
| (?) Source Clock                                                       | CLK_HF2 (196 MHz ± 4%)                              |
| (?) Divider                                                            | 16                                                  |
| (?) Frequency                                                          | 12.25 MHz ± 4%                                      |
| (?) Start on Reset                                                     |                                                     |
| Peripherals                                                            | 12-bit SAR ADC 0 clock_sar (SARADC_0) [USED]        |
|                                                                        | TCPWM[1] Group[0] 16-bit Counter 61 clock (PWM_1_0_ |
|                                                                        |                                                     |
|                                                                        |                                                     |
|                                                                        |                                                     |
|                                                                        |                                                     |
|                                                                        |                                                     |
|                                                                        |                                                     |
|                                                                        |                                                     |
|                                                                        |                                                     |
|                                                                        |                                                     |
|                                                                        |                                                     |
| <                                                                      | >                                                   |

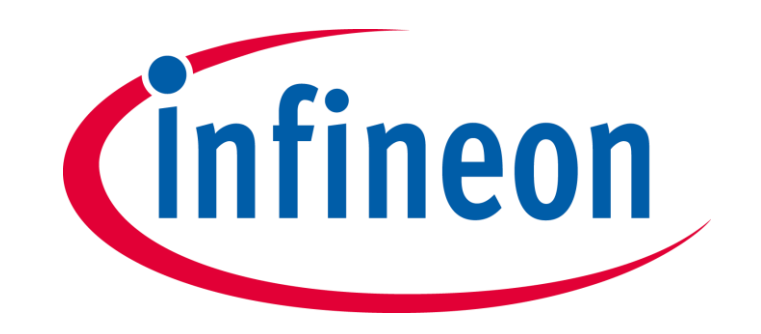